# **USER MANUAL FOR**

# COMPUTERISATION OF RECORDS FOR CREW CLEARANCE – WEEKLY IMMIGRATION CLEARANCE (CREW-WIC)

# FOR

# **IMMIGRATION & CHECKPOINTS AUTHORITY**

# (SHIPPING AGENT)

28 Dec 2010

Caution:

Click on the buttons or links once only.

Do not use the Back or Forward button on your browser as this may end your transaction.

# Table of Contents

| INTF  | RODUCTION                                                                                                    | 3                                                                                                    |
|-------|----------------------------------------------------------------------------------------------------|----------------------------------------------------------------------------------------------------|
| 1.1   | Overview                                                                                                    | 3                                                                                                    |
| 1.2   | ABOUT THIS MANUAL                                                                                                    | 4                                                                                                    |
| 1.3   | INSTALLATION/SETUP AND ERRORS ENCOUNTERED.                                                                                                  |                                                                                                    |
| 1.3.1 | Installation/Setun                                                                                                    | .5                                                                                                    |
| 1.3.2 | Error Encountered                                                                                                    | . 8                                                                                                    |
| 1.4   | CONVENTION                                                                                                    | .9                                                                                                    |
| 1.5   | GENERAL NAVIGATION                                                                                                    | 10                                                                                                    |
| 1.5.1 | Calendar Pop-ups                                                                                                    | 10                                                                                                    |
| 1.5.2 | Pagination                                                                                                    | 11                                                                                                    |
| 1.5.3 | Sorting and Selecting                                                                                                    | 12                                                                                                    |
| 1.5.4 | File Extensions                                                                                                    | 12                                                                                                    |
| FUN   | CTIONS                                                                                                    | 13                                                                                                    |
| 2.1   | WEEKLY IMMIGRATION CLEARANCE – ARRIVAL/DEPARTURE                                                                                            | 13                                                                                                    |
| 2.1.1 | Weekly Immigration Clearance - Arrival Submission (WA)                                                                                      | 16                                                                                                    |
| 2.1.2 | 2 Weekly Immigration Clearance - Departure Submission (WD)                                                                                  | 24                                                                                                    |
| 2.2   | TEMPORARY SIGN-OFF                                                                                                    | 36                                                                                                    |
| 2.2.1 | Temporary Sign-Off Submission (TSO)                                                                                                    | 37                                                                                                    |
| 2.3   | LOGOUT                                                                                                    | 46                                                                                                    |
|       | INTE<br>1.1<br>1.2<br>1.3<br>1.3.1<br>1.3.2<br>1.4<br>1.5<br>1.5.1<br>1.5.2<br>1.5.3<br>1.5.4<br>FUN<br>2.1<br>2.1.2<br>2.2<br>2.2.1<br>2.3 | INTRODUCTION.         1.1       OVERVIEW.         1.2       ABOUT THIS MANUAL         1.3       INSTALLATION/SETUP AND ERRORS ENCOUNTERED.         1.3.1       INSTALLATION/SETUP AND ERRORS ENCOUNTERED.         1.3.1       Installation/Setup.         1.3.2       Error Encountered.         1.4       CONVENTION.         1.5       GENERAL NAVIGATION.         1.5.1       Calendar Pop-ups.         1.5.2       Pagination         1.5.3       Sorting and Selecting.         1.5.4       File Extensions.         FUNCTIONS         2.1       WEEKLY IMMIGRATION CLEARANCE – ARRIVAL/DEPARTURE         2.1.1       Weekly Immigration Clearance - Arrival Submission (WA).         2.1.2       Weekly Immigration Clearance - Departure Submission (WD).         2.2       TEMPORARY SIGN-OFF.         2.2.1       Temporary Sign-Off Submission (TSO).         2.3       LOGOUT. |

Caution:

Click on the buttons or links once only.

Do not use the Back or Forward button on your browser as this may end your transaction.

### 1. INTRODUCTION

### 1.1 Overview

The Coastal Command of Immigration & Checkpoints Authority (ICA) performs immigration clearance on a 24 hr basis for all arriving and departing ship crew.

The CREW-WIC module is a sub-module of existing CREW system. The web site can be accessed from the following URL https://crew.ica.gov.sg/NASApp/crewfrontend/base/index.do

The objective of the CREW-WIC modules is to allow Shipping Agents to apply for WIC applications online.

Caution:

Click on the buttons or links once only.

Do not use the Back or Forward button on your browser as this may end your transaction.

### **1.2** About This Manual

The objective of this document is to guide the Shipping Agents on how to use the CREW – WIC module.

To use the system, Shipping Agent should have some basic knowledge of using a web browser such as Internet Explorer (IE), navigating from one page to another.

The chapters in this manual are organized in a logical functional manner, and not necessary in the order that the users would normally use the system.

A reader can go through this User Manual in any order according to the specific function that he/she encountered or is interested in.

The functionality for the CREW – WIC module includes:

- Weekly Immigration Clearance Arrival
- Weekly Immigration Clearance Departure
- Temporary Sign-Off

Caution:

Click on the buttons or links once only.

Do not use the Back or Forward button on your browser as this may end your transaction.

### **1.3** Installation/Setup and Errors Encountered

### 1.3.1 Installation/Setup

Basic PC setup with Modem or Broadband Internet connection.

Browser: Internet Explorer 6.0 and above

The user needs to configure the settings of his Internet browser before he launches the CREW system website.

To setup the IE setup configuration

- 1. From the IE Menu, go to [FILE] and [PAGE SETUP]
  - Set Paper size to A4
  - Set Orientation to Landscape (this is recommended)

| age Setup                |              |                 |                                                                                                    | ? 🔀                                  |
|--------------------------|--------------|-----------------|----------------------------------------------------------------------------------------------------|--------------------------------------|
| Paper                    |              |                 |                                                                                                    |                                      |
| Size:                    |              |                 | Characterization in the<br>University of the<br>UNIVERSITY OF A Second Second Secon | hanigi maya iki Gitana mga manayi Pa |
| A4                       |              | <b>~</b>        | Ringen Missenstein<br>Carl Missenstein<br>Demonstrement Inc.                                                                                                    |                                      |
| <u>S</u> ource:          |              |                 | Rit and Figure Color<br>Rit sprendyness Color<br>Ritseyn Ritseynstern<br>Color Streeper                                                                                                    | inging at Congress of F              |
| Automatically Sele       | ect          | ~               | Construction of the                                                                                                    | ·                                    |
| &w&bPage &p of<br>Footer | 8P           |                 |                                                                                                    |                                      |
| &w&bPage &p of           | 8P           |                 |                                                                                                    |                                      |
| 20258d                   |              |                 |                                                                                                    |                                      |
|                          |              |                 |                                                                                                    |                                      |
| Orientation              | Margins      | (millimeters) - |                                                                                                    |                                      |
| ○ P <u>o</u> rtrait      | Left:        | 0.75            | <u>R</u> ight:                                                                                                    | 0.75                                 |
| ⊙ L <u>a</u> ndscape     | <u>T</u> op: | 0.75            | <u>B</u> ottom:                                                                                                    | 0.75                                 |
|                          |              |                 |                                                                                                    |                                      |

- 2. From the IE Menu, go to [VIEW] and [ENCODING]
  - Choose Western European

#### Caution:

Click on the buttons or links once only.

Do not use the Back or Forward button on your browser as this may end your transaction.

3. From the IE Menu, go to [TOOLS] and [INTERNET OPTIONS]

### (A) [GENERAL] TAB

- Click on [SETTINGS]
- Select [EVERY VISIT TO THE PAGE]

### (B) [SECURITY] TAB

- Click on [CUSTOM LEVEL] button
- Under Scripting, enable Active Scripting
- Under ActiveX controls and plug-ins, enable Initialize and script ActiveX controls not marked as safe

|                                                                                                    | Security Settings                                                                                                    |
|----------------------------------------------------------------------------------------------------|----------------------------------------------------------------------------------------------------|
| Security Settings                                                                                                    | <u>S</u> ettings:                                                                                                    |
| Settings:                                                                                                    | Scripting                                                                                                    |
| ActiveX controls and plug-ins   Download signed ActiveX controls   Disable   Enable   Prompt   Download unsigned ActiveX controls   Disable   Enable   Prompt   Initialize and script ActiveX controls not marked as safe   Disable   Enable   Prompt   Prompt   Prompt   Prompt   Prompt | <ul> <li>Active scripting</li> <li>Disable</li> <li>Enable</li> <li>Prompt</li> <li>Allow paste operations via script</li> <li>Disable</li> <li>Enable</li> <li>Prompt</li> <li>Scripting of Java applets</li> <li>Disable</li> <li>Enable</li> <li>Prompt</li> <li>Scripting of Java applets</li> <li>Disable</li> <li>Prompt</li> <li>Heart Authoritication</li> </ul> |
| Reset custom settings<br>Reset to: Medium-low Reset                                                                                                    | Reset custom settings <u>Reset to:</u> <u>Medium</u> <u>Reset</u>                                                                                                    |
| OK Cancel                                                                                                    | OK Cancel                                                                                                    |

- 4. To access SingPass Page, there is a need to install Java Virtual Machine (JVM) on your PC.
  - For setup of browser and system requirements to access SingPass, please refer to the following website :-<u>http://www.singpass.gov.sg/sppubsvc/</u>
  - Alternatively you may refer to the CREW Frontend Welcome Page and click on the following link :-<u>http://java.com/en/</u>

Caution:

Click on the buttons or links once only.

Do not use the Back or Forward button on your browser as this may end your transaction.

Disclaimer: The applicant in the example quoted in this document is fictitious. Any similarity to any person living or dead is merely coincidental.

- 5. To check the correct version of JVM has been installed in your PC :-
  - Click on [START] [CONTROL PANEL]
  - Look for one of the following icon :-

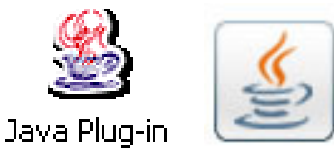

- Double-click the Java icon to launch the Java Control Panel
- Click on the "About" button, the next screen that appears will depend on the JRE version installed in the PC.
- The following are the respective screen shots for version 1.5.0 and version 1.6.0.

Java

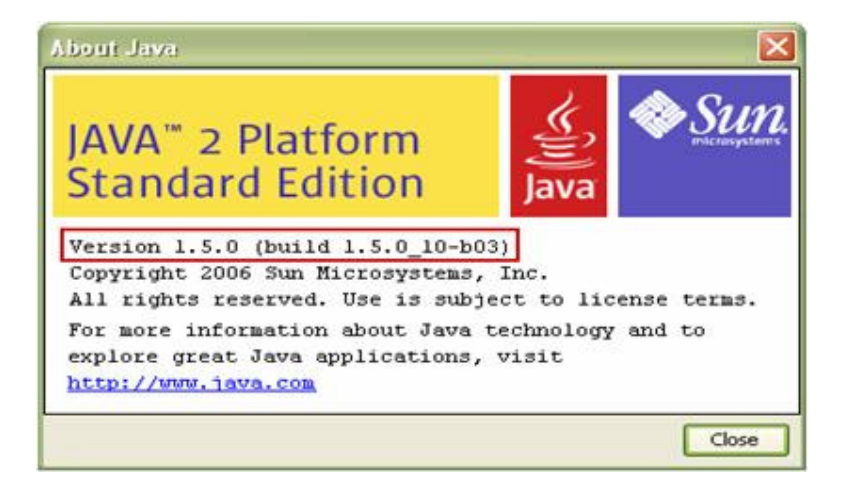

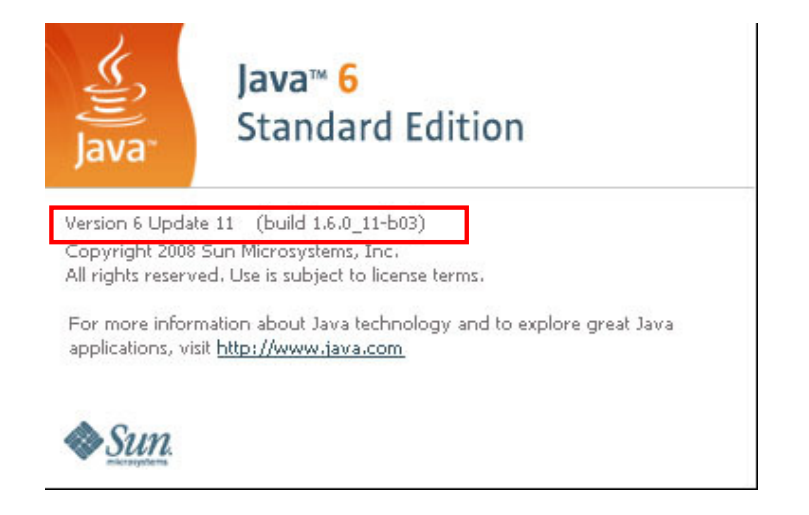

#### Caution:

Click on the buttons or links once only.

Do not use the Back or Forward button on your browser as this may end your transaction.

### **1.3.2** Error Encountered

|             |               | /////                           | Amen             | dment Upload File                 | Enquiry Sy            | stem Administration                | MJLP Logout             | si in the   |
|-------------|---------------|---------------------------------|------------------|-----------------------------------|-----------------------|------------------------------------|-------------------------|-------------|
| SING<br>COM | EKLY          | MM<br>(XXXX9)<br>COY A<br>Agent |                  | Schedule                          |                       | DEPARTURE                          |                         |             |
| Infor       | mation In     | formati                         | on Informa       |                                   | ·                     |                                    |                         |             |
| Page        | 1             |                                 |                  |                                   |                       |                                    |                         |             |
| S/No.       | . <u>Name</u> | Gende                           | Date of<br>Birth | Nationality Traveller Group       | Pass Expiry           | MJLP Sticker No / UIN /            | Travel Document         | Travel Docu |
| 1.          | CREW          | FEMAL                           | E 25/07/1982     | AUSTRALIA NOT APPLICABLE          | -                     | -                                  | TD545333                | 10/12/2009  |
| 2.          | CREW<br>1021B | Male                            | 25/07/1982       | AUSTRALIA NOT APPLICABLE          | -                     |                                    | TD545334                | 10/12/2009  |
| 3.          | CREW<br>1021C | Male                            | 25/07/1983       | AUSTRALIA NOT APPLICABLE          | 2                     | 121                                | TD545335                | 10/12/2009  |
| 4.          | CREW<br>1021D | Male                            | 25/07/1984       | AUSTRALIA NOT APPLICABLE          | н.                    |                                    | TD545336                | 10/12/2009  |
| 5.          | CREW 10218    | E Male                          | 25/07/1985       | AUSTRALIA NOT APPLICABLE          | 9                     | 898 -                              | TD545337                | 10/12/2009  |
| 6.          | CREW 1021F    | FEMAL                           | E 25/07/1986     | AUSTRALIA NOT APPLICABLE          | -                     |                                    | TD545338                | 10/12/2009  |
| 7.          | CREW<br>1021G | FEMAL                           | E 25/07/1987     | AUSTRALIA NOT APPLICABLE          | 2                     | 121                                | TD545339                | 10/12/2009  |
| 8.          | CREW<br>1021H | FEMAL                           | E 25/07/1988     | AUSTRALIA NOT APPLICABLE          | -                     | -                                  | TD545340                | 10/12/2009  |
| 9.          | CREW 10211    | Male                            | 25/07/1989       | AUSTRALIA NOT APPLICABLE          | 2                     | 828                                | TD545341                | 10/12/2009  |
| 10.         | CREW 1021     | J Male                          | 25/07/1990       | AUSTRALIA NOT APPLICABLE          | -                     |                                    | TD545342                | 10/12/2009  |
| Page        | 1             |                                 |                  | X                                 |                       |                                    |                         |             |
|             |               |                                 | Do not use th    | Click on the butto                | ons or links once     | only.<br>this may end your transac | tion.                   |             |
|             |               |                                 |                  | ,                                 |                       |                                    |                         |             |
|             |               |                                 |                  |                                   |                       |                                    |                         |             |
|             | If you encou  | inter any                       | problems with    | this e-service, please contact us | at 6377 5939/6377     | 5940, or email <u>ICA CREW Adn</u> | ninistrator@ica.gov.sg. |             |
|             |               |                                 |                  | This website is optimised         | for IF version 6.0 ar | nd above                           |                         |             |
|             |               |                                 |                  |                                   |                       |                                    |                         |             |
|             |               |                                 |                  |                                   |                       |                                    |                         |             |

Caution:

Click on the buttons or links once only.

Do not use the Back or Forward button on your browser as this may end your transaction.

(a) "Processing in progress. Please wait..." for more than five minutes but nothing happens.

(b) "Your session with SingPass has Timed-out" error message.

(c) Login and Cancel button remain dimmed on the SingPass login page.

Diagnosis: JVM not installed or not correctly installed on PC

Solution: To refer to Step 4 in Section 0

### Error C:

(a) "We are unable to process your request. Please make sure that Java is enabled and applet is initialized" error message.

Diagnosis: Lower JRE version is installed on your PC Solution: To refer to Step 5 in Section 0

### 1.4 Convention

This manual uses the following conventions:

- **\*\*** next to a field to show that the field is a mandatory field.
- **[BUTTON NAME]** to show it is a button.

The following format is used by the CREW system:

- DD/MM/YYYY as a Date Format
- HHMM (24 hr) as a Time Format

Application Reference Numbers are in the following format XXYYYYMMDDnnnn XX = 2 alphabet transaction code YYYYMMDD = date of submission

nnnn = 4 digit running number

XX denotes the following:

- WA WIC Arrival Application
- WD WIC Departure Application
- TS WIC Temporary Sign-Off Application

#### Caution:

Click on the buttons or links once only.

Do not use the Back or Forward button on your browser as this may end your transaction.

### 1.5 General Navigation

### 1.5.1 Calendar Pop-ups

In many screens there are pop-up calendars to assist you to select the date.

| <b>a</b> | 🖥 Calendar - Microsoft Internet 🔳 🗖 🔀 |           |           |           |           |           |           |  |
|----------|---------------------------------------|-----------|-----------|-----------|-----------|-----------|-----------|--|
|          | Prev Jan 💙 2009 <u>Next</u>           |           |           |           |           |           |           |  |
|          | Sun                                   | Mon       | Tue       | Wed       | Thu       | Fri       | Sat       |  |
|          |                                       |           |           |           | <u>1</u>  | 2         | <u>3</u>  |  |
|          | <u>4</u>                              | <u>5</u>  | <u>6</u>  | <u>7</u>  | <u>8</u>  | <u>9</u>  | <u>10</u> |  |
|          | <u>11</u>                             | <u>12</u> | <u>13</u> | <u>14</u> | <u>15</u> | <u>16</u> | <u>17</u> |  |
|          | <u>18</u>                             | <u>19</u> | <u>20</u> | <u>21</u> | <u>22</u> | <u>23</u> | <u>24</u> |  |
|          | <u>25</u>                             | <u>26</u> | <u>27</u> | <u>28</u> | <u>29</u> | <u>30</u> | <u>31</u> |  |
|          |                                       |           |           |           |           |           |           |  |
|          |                                       |           |           |           |           |           |           |  |
|          |                                       |           |           |           |           |           |           |  |

The current date will be highlighted in RED.

Clicking on the PREV and NEXT link will bring up the previous or next month dates.

To change the year, you must key in the year in the box and hit the enter key to refresh the dates.

To change the month, you can click on the drop down list to select the month that you want, the dates will refresh accordingly.

Click on the day will populate that date to the field in crew.

Alternatively users may key direct into the date field in correct format.

Caution:

Click on the buttons or links once only.

Do not use the Back or Forward button on your browser as this may end your transaction.

### 1.5.2 Pagination

In many screens there will be list that may contain more than 20 rows. Currently most of the lists being displayed are limited to 20 rows per page. There are a few ways to navigate through this as illustrated below.

|                   |                |                                | [Firs                  | st]   [Previous]   [Next]   [Las                 |
|-------------------|----------------|--------------------------------|------------------------|--------------------------------------------------|
| Vessel Type       | Vessel Name 📥  | Gross Registered Tonnage (GRT) | Flag                   | Contract Period                                  |
| BARGE             | 00 SAIL WIC1   | 10000                          | COLOMBIA               | 03/11/2008 - 25/11/200                           |
| BARGE             | 00 SAIL WIC1   | 10000                          | COLOMBIA               | 26/11/2008 - 28/11/200                           |
| BARGE             | 00 SAIL WIC1   | 10000                          | COLOMBIA               | 05/01/2009 - 06/01/200                           |
| BARGE             | 00 SAIL WIC1   | 10000                          | COLOMBIA               | 21/02/2009 - 21/03/200                           |
| BARGE             | 00 SAIL WIC1   | 10000                          | COLOMBIA               | 07/01/2009 - 25/01/200                           |
| BARGE             | 00 SAIL WIC3   | 10000                          | BOTSWANA               | 11/11/2008 - 25/11/200                           |
| BARGE             | 00 SAIL WIC3   | 10000                          | BOTSWANA               | 01/12/2008 - 30/12/200                           |
| BARGE             | 00 SAIL WIC4   | 100                            | BOTSWANA               | 11/11/2008 - 20/11/200                           |
| BARGE             | 00 SAIL WIC4   | 100                            | BOTSWANA               | 01/12/2008 - 30/12/200                           |
| BARGE             | 20080707A      | 123                            | AFGHANISTAN            | 09/07/2008 - 21/07/200                           |
| BARGE             | B111           | 1000                           | ANGUILLA               | 13/08/2008 - 20/08/200                           |
| BARGE             | BOM IONA       | 2222                           | BOSNIA AND HERZEGOWINA | 21/11/2005 - 21/04/200                           |
| ARGO VESSELS      | CARGO WIND     | 1234                           | BAHRAIN                | 22/11/2005 - 22/12/200                           |
| BARGE             | CASPER02052008 | 50000                          | AFGHANISTAN            | 20/05/2008 - 15/07/200                           |
| BARGE             | CASPER22052008 | 60000                          | CAMEROON               | 22/05/2008 - 22/08/200                           |
| BARGE             | COIN           | 999                            | BOLIVIA                | 25/11/2005 - 31/12/200                           |
| BARGE             | DB1050UAT      | 1000                           | VIET NAM               | 18/11/2005 - 31/03/200                           |
| BARGE             | DB1052UAT      | 1300                           | ARGENTINA              | 18/11/2005 - 31/03/200                           |
| BARGE             | DB1053UAT      | 1400                           | BELGIUM                | 18/11/2005 - 31/03/200                           |
| BARGE             | DB1054UAT      | 1500                           | DENMARK                | 18/11/2005 31/03/200                             |
| ge 1 <u>2 3 4</u> |                |                                | [Firs                  | st]   [Previous]   [ <u>Next</u> ]   [ <u>La</u> |
|                   |                |                                |                        | 1 of A Pages                                     |
|                   |                |                                |                        | (c) 🕨                                            |

- (a) Use of the page numbers by clicking on the page that you want to go directly to.
- (b) Use the [First], [Previous], [Next] or [Last] link to proceed to the first, next, previous or last page respectively.
- (c) Key in the page in the box and click on **[Go]** to get to that page.

Caution:

Click on the buttons or links once only.

Do not use the Back or Forward button on your browser as this may end your transaction.

### **1.5.3** Sorting and Selecting

In order to select the record there will be a 'Bold Type Face' hyperlink on an item in the row. In the example given below it is the "Vessel Name" row, selecting on any of the vessels listed would bring you to the next screen.

|                     |                     | Bold Type Face                 |                        |                                                    |  |  |
|---------------------|---------------------|--------------------------------|------------------------|----------------------------------------------------|--|--|
| Page 1 2 3 4        | Able to sort        | l                              | [Fir:                  | st]   [Previous]   [ <u>Next]</u>   [ <u>Last]</u> |  |  |
| LIST OF VESSE       | LIST OF VESSEL(S) / |                                |                        |                                                    |  |  |
| Vessel Type         | Vessel Name +       | Gross Registered Tonnage (GRT) | Flag                   | Contract Period                                    |  |  |
| BARGE               | 00 SAIL WIC         | 10000                          | COLOMBIA               | 03/11/2008 - 25/11/2008                            |  |  |
| BARGE               | 00 SAIL WIC1        | 10000                          | COLOMBIA               | 26/11/2008 - 28/11/2008                            |  |  |
| BARGE               | 00 SAIL WIC1        | 10000                          | COLOMBIA               | 05/01/2009 - 06/01/2009                            |  |  |
| BARGE               | 00 SAIL WIC1        | 10000                          | COLOMBIA               | 21/02/2009 - 21/03/2009                            |  |  |
| BARGE               | 00 SAIL WIC1        | 10000                          | COLOMBIA               | 07/01/2009 - 25/01/2009                            |  |  |
| BARGE               | 00 SAIL WIC3        | 10000                          | BOTSWANA               | 11/11/2008 - 25/11/2008                            |  |  |
| BARGE               | 00 SAIL WIC3        | 10000                          | BOTSWANA               | 01/12/2008 - 30/12/2008                            |  |  |
| BARGE               | 00 SAIL WIC4        | 100                            | BOTSWANA               | 11/11/2008 - 20/11/2008                            |  |  |
| BARGE               | 00 SAIL WIC4        | 100                            | BOTSWANA               | 01/12/2008 - 30/12/2008                            |  |  |
| BARGE               | 20080707A           | 123                            | AFGHANISTAN            | 09/07/2008 - 21/07/2008                            |  |  |
| BARGE               | <u>B111</u>         | 1000                           | ANGUILLA               | 13/08/2008 - 20/08/2008                            |  |  |
| BARGE               | BOM IONA            | 2222                           | BOSNIA AND HERZEGOWINA | 21/11/2005 - 21/04/2006                            |  |  |
| CARGO VESSELS       | CARGO WIND          | 1234                           | BAHRAIN                | 22/11/2005 - 22/12/2005                            |  |  |
| BARGE               | CASPER02052008      | 50000                          | AFGHANISTAN            | 20/05/2008 - 15/07/2008                            |  |  |
| BARGE               | CASPER22052008      | 60000                          | CAMEROON               | 22/05/2008 - 22/08/2008                            |  |  |
| BARGE               | COIN                | 999                            | BOLIVIA                | 25/11/2005 - 31/12/2005                            |  |  |
| BARGE               | DB1050UAT           | 1000                           | VIET NAM               | 18/11/2005 - 31/03/2006                            |  |  |
| BARGE               | DB1052UAT           | 1300                           | ARGENTINA              | 18/11/2005 - 31/03/2006                            |  |  |
| BARGE               | DB1053UAT           | 1400                           | BELGIUM                | 18/11/2005 - 31/03/2005                            |  |  |
| BARGE               | B1054UAT            | 1500                           | DENMARK                | 18/11/2005 - 31/03/2005                            |  |  |
| Page 1 <u>2 3 4</u> | $\smile$            |                                | [Fir:                  | st] [Previous] [ <u>Next</u> ] [ <u>Last]</u>      |  |  |
|                     |                     |                                |                        | 1 of 4 Pages Go                                    |  |  |

Any item name that is 'Bold' would allow you to sort the row. Click on the item name to sort the row. A 'down arrow' would mean sorted in descending order. An 'up arrow' would mean sorted in ascending order. In the example above the Vessel Type row is sorted in descending order.

### 1.5.4 File Extensions

There is only 1 set of files that are being used for upload via the CREW system.

### (A) Attachment of files via online mode

All files must be saved as MS Excel file (.xls format) before attaching the file to CREW system for processing. File format must strictly follow the templates designed for each application.

You may refer to the following link in CREW Frontend Welcome Page to download the template for WIC applications:-

Codes and Excel File Templates

Caution:

Click on the buttons or links once only.

Do not use the Back or Forward button on your browser as this may end your transaction.

Disclaimer: The applicant in the example quoted in this document is fictitious. Any similarity to any person living or dead is merely coincidental.

### 2. FUNCTIONS

### 2.1 Weekly Immigration Clearance – Arrival/Departure

The module allows the shipping agents to apply arrival for crew weekly.

To access Weekly Immigration Clearance - Arrival/Departure module, move the mouse over the *Submission* menu item and click on [Weekly Immigration Clearance].

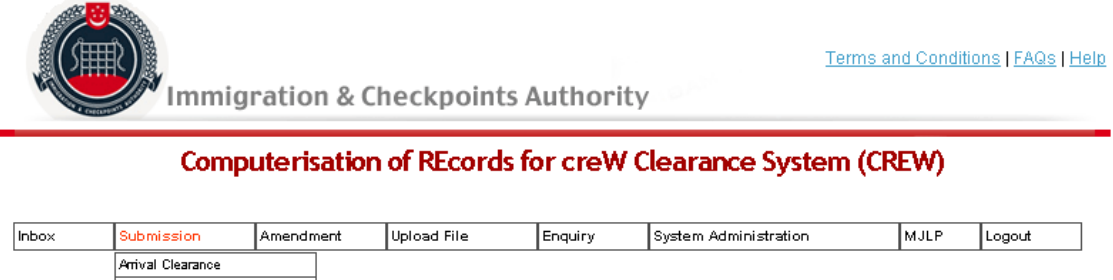

|             | Arrival Clearance   |                                   |
|-------------|---------------------|-----------------------------------|
| MERICIN     | Departure Clearance |                                   |
| VVEENL      |                     | N CLEARANCE - ARRIVAL / DEPARTURE |
| SINGPASS ID | Crew Sign-On        |                                   |
| COMPANY ID  | Crew Sign-Off       |                                   |
|             | Crew Transfer       |                                   |
|             | Extension of Stay   |                                   |
|             | Temporary Sign-Off  |                                   |

A list of vessels will be populated.

Caution:

Click on the buttons or links once only.

Do not use the Back or Forward button on your browser as this may end your transaction.

SINGPASS ID : XXXXX976C COMPANY ID : COY A

| 102 matching record( | s)             |                                |                        |                                     |  |
|----------------------|----------------|--------------------------------|------------------------|-------------------------------------|--|
| Page 1 <u>2 3 4</u>  | Page 1 2 3 4   |                                |                        |                                     |  |
| LIST OF VESSE        | L(S)           |                                |                        |                                     |  |
| Vessel Type          | Vessel Name    | Gross Registered Tonnage (GRT) | Flag                   | Contract Period                     |  |
| BARGE                | 00 SAIL WIC1   | 10000                          | COLOMBIA               | 03/11/2008 - 25/11/2008             |  |
| BARGE                | 00 SAIL WIC1   | 10000                          | COLOMBIA               | 26/11/2008 - 28/11/2008             |  |
| BARGE                | 00 SAIL WIC1   | 10000                          | COLOMBIA               | 05/01/2009 - 06/01/2009             |  |
| BARGE                | 00 SAIL WIC1   | 10000                          | COLOMBIA               | 21/02/2009 - 21/03/2009             |  |
| BARGE                | 00 SAIL WIC1   | 10000                          | COLOMBIA               | 07/01/2009 - 25/01/2009             |  |
| BARGE                | 00 SAIL WIC3   | 10000                          | BOTSWANA               | 11/11/2008 - 25/11/2008             |  |
| BARGE                | 00 SAIL WIC3   | 10000                          | BOTSWANA               | 01/12/2008 - 30/12/2008             |  |
| BARGE                | 00 SAIL WIC4   | 100                            | BOTSWANA               | 11/11/2008 - 20/11/2008             |  |
| BARGE                | 00 SAIL WIC4   | 100                            | BOTSWANA               | 01/12/2008 - 30/12/2008             |  |
| BARGE                | 00 SAIL WIC4   | 100                            | BOTSWANA               | 13/07/2009 - 14/07/2010             |  |
| BARGE                | 1TEST          | 5000                           | AFGHANISTAN            | 27/12/2010 - 31/12/2011             |  |
| BARGE                | 1 WIC          | 2234                           | BHUTAN                 | 28/12/2010 - 04/01/2011             |  |
| BARGE                | 20080707A      | 123                            | AFGHANISTAN            | 09/07/2008 - 21/07/2008             |  |
| BARGE                | AWICTEST2      | 5000                           | AFGHANISTAN            | 22/12/2010 - 31/12/2010             |  |
| BARGE                | <u>B111</u>    | 1000                           | ANGUILLA               | 13/08/2008 - 20/08/2008             |  |
| BARGE                | BOM IONA       | 2222                           | BOSNIA AND HERZEGOWINA | 21/11/2005 - 21/04/2006             |  |
| CARGO VESSELS        | CARGO WIND     | 1234                           | BAHRAIN                | 22/11/2005 - 22/12/2005             |  |
| BARGE                | CASPER02052008 | 50000                          | AFGHANISTAN            | 20/05/2008 - 15/07/2008             |  |
| BARGE                | CASPER22052008 | 60000                          | CAMEROON               | 22/05/2008 - 22/08/2008             |  |
| BARGE                | CHRISTMAS      | 5000                           | AFGHANISTAN            | 24/12/2010 - 31/12/2010             |  |
| Page 1 <u>2 3 4</u>  |                |                                | [Firs                  | t] [Previous] [ <u>Next] [Last]</u> |  |
|                      |                |                                |                        |                                     |  |

1 of 6 Pages Go

Select the vessel you want by clicking on the *Vessel Name* in the list.

Caution:

Click on the buttons or links once only.

Do not use the Back or Forward button on your browser as this may end your transaction.

SINGPASS ID : XXXXX976C COMPANY ID : COY A

| Message               |                         |                                                 |                        |                                                   |
|-----------------------|-------------------------|-------------------------------------------------|------------------------|---------------------------------------------------|
| • There are active    | Temporary Sign Off Crev | v(s) for this vessel. Please contact ICA offici | ər.                    |                                                   |
|                       |                         | <u> </u>                                        |                        |                                                   |
|                       |                         |                                                 |                        |                                                   |
| 102 matching record(s | s)                      |                                                 |                        |                                                   |
| Page 1 2 3 4          |                         |                                                 | [Firs                  | t]   [Previous]   [Next]   [Last                  |
| LIST OF VESSE         | L(S)                    |                                                 |                        |                                                   |
| Vessel Type           | Vessel Name_            | Gross Registered Tonnage (GRT)                  | Flag                   | Contract Period                                   |
| BARGE                 | 00 SAIL WIC1            | 10000                                           | COLOMBIA               | 03/11/2008 - 25/11/2008                           |
| BARGE                 | 00 SAIL WIC1            | 10000                                           | COLOMBIA               | 26/11/2008 - 28/11/2008                           |
| BARGE                 | 00 SAIL WIC1            | 10000                                           | COLOMBIA               | 05/01/2009 - 06/01/2009                           |
| BARGE                 | 00 SAIL WIC1            | 10000                                           | COLOMBIA               | 21/02/2009 - 21/03/2009                           |
| BARGE                 | 00 SAIL WIC1            | 10000                                           | COLOMBIA               | 07/01/2009 - 25/01/2009                           |
| BARGE                 | 00 SAIL WIC3            | 10000                                           | BOTSWANA               | 11/11/2008 - 25/11/2008                           |
| BARGE                 | 00 SAIL WIC3            | 10000                                           | BOTSWANA               | 01/12/2008 - 30/12/2008                           |
| BARGE                 | 00 SAIL WIC4            | 100                                             | BOTSWANA               | 11/11/2008 - 20/11/2008                           |
| BARGE                 | 00 SAIL WIC4            | 100                                             | BOTSWANA               | 01/12/2008 - 30/12/2008                           |
| BARGE                 | 00 SAIL WIC4            | 100                                             | BOTSWANA               | 13/07/2009 - 14/07/2010                           |
| BARGE                 | 1TEST                   | 5000                                            | AFGHANISTAN            | 27/12/2010 - 31/12/2011                           |
| BARGE                 | 1 WIC                   | 2234                                            | BHUTAN                 | 28/12/2010 - 04/01/2011                           |
| BARGE                 | 20080707A               | 123                                             | AFGHANISTAN            | 09/07/2008 - 21/07/2008                           |
| BARGE                 | AWICTEST2               | 5000                                            | AFGHANISTAN            | 22/12/2010 - 31/12/2010                           |
| BARGE                 | <u>B111</u>             | 1000                                            | ANGUILLA               | 13/08/2008 - 20/08/2008                           |
| BARGE                 | BOM IONA                | 2222                                            | BOSNIA AND HERZEGOWINA | 21/11/2005 - 21/04/2006                           |
| CARGO VESSELS         | CARGO WIND              | 1234                                            | BAHRAIN                | 22/11/2005 - 22/12/2005                           |
| BARGE                 | CASPER02052008          | 50000                                           | AFGHANISTAN            | 20/05/2008 - 15/07/2008                           |
| BARGE                 | CASPER22052008          | 60000                                           | CAMEROON               | 22/05/2008 - 22/08/2008                           |
| BARGE                 | CHRISTMAS               | 5000                                            | AFGHANISTAN            | 24/12/2010 - 31/12/2010                           |
| Page 1 <u>2 3 4</u>   |                         |                                                 | [Firs                  | t]   [Previous]   [ <u>Next</u> ]   [ <u>Last</u> |

1 of 6 Pages Go

You will not be able to submit any WA or WD application if there are Temporary Sign-Off crews whose status have not been converted to NTL.

### For WIC Arrival Application [WA]

You will be shown the next screen to select the start date of next WIC schedule.

### WEEKLY IMMIGRATION CLEARANCE - ARRIVAL / DEPARTURE

SINGPASS ID : XXXX976C COMPANY ID : COY A Vessel Type : BARGE Vessel Name : WIC VESSEL Gross Registered Tonnage (GRT) : 2234 Flag : ALGERIA Please select the start date of next WIC schedule 28/12/2010

Select the *start date of next WIC schedule* from the pop-up calendar and click on **[Submit]** button to create a new application.

For WIC Departure Application **[WD]** You will be shown the next screen to select to enter next WIC schedule.

Caution:

Click on the buttons or links once only.

Do not use the Back or Forward button on your browser as this may end your transaction.

SINGPASS ID : XXXXX976C COMPANY ID : COY A

| Vessel Type                       | : BARGE      |                                                         |   |
|-----------------------------------|--------------|---------------------------------------------------------|---|
| Vessel Name                       | : VMC VESSEL |                                                         |   |
| Gross Registered Tonnage (GRT)    | : 2234       |                                                         |   |
| Flag                              | : ALGERIA    |                                                         |   |
| Do you wish to enter next WIC sch | edule?       | - Please Select -                                       | • |
|                                   |              | - Please Select -                                       |   |
|                                   |              | YES - Confirm previous schedule and enter next schedule |   |
|                                   |              | NO - Confirm previous schedule                          |   |

Select the YES or NO from the drop down list to create a departure application with/without a new arrival application.

If you select *YES* from the drop down list, You will be shown the below screen to select the start date of next WIC schedule.

| WEEKLY I<br>SINGPASS ID : X<br>COMPANY ID : C | MMIGRATION CLEARA             | ANCE - ARRIVAL / DEPARTURE                                |
|-----------------------------------------------|-------------------------------|-----------------------------------------------------------|
| Vessel Type                                   | : BARGE                       |                                                           |
| Vessel Name                                   | : WIC VESSEL                  |                                                           |
| Gross Registered                              | Tonnage (GRT) : 2234          |                                                           |
| Flag                                          | : ALGERIA                     |                                                           |
| Do you wish to enter next WIC schedule?       |                               | YES - Confirm previous schedule and enter next schedule 💌 |
| Please select the st                          | art date of next WIC schedule | 28/12/2010 🕮                                              |
| Submit                                        |                               |                                                           |

For more details on submission for WD, please refer to the section Weekly Immigration Clearance - Departure Submission (WD).

The next part of the guide will deal with the submission of WIC Arrival (WA) applications.

### 2.1.1 Weekly Immigration Clearance - Arrival Submission (WA)

The following Weekly Arrival screen will appear with 5 tabs. The first tab to be seen is the Vessel Information.

Caution:

Click on the buttons or links once only.

Do not use the Back or Forward button on your browser as this may end your transaction.

Disclaimer: The applicant in the example quoted in this document is fictitious. Any similarity to any person living or dead is merely coincidental.

### **Vessel Information Tab**

This will be the first tab that will be seen when applying for a WA application.

Information such as Type of Vessel, Vessel Name, Gross Registered Tonnage (GRT), Net Registered Tonnage (NRT), Port of Registry and Flag will be displayed.

You are required to key in all the mandatory fields which are indicated by an asterix (\*).

| WEEKLY        | IMMIGRATION | CLEARANCE - | ARRIVAL / | DEPARTURE |
|---------------|-------------|-------------|-----------|-----------|
| SINGPASS ID : | XXXXX976C   |             |           |           |

COMPANY ID : COY A

| Vessel Agent Information Information Schedule                          | Preview           |         |
|------------------------------------------------------------------------|-------------------|---------|
| VESSEL INFORMATION                                                     |                   |         |
| Type of Vessel                                                         | BARGE             |         |
| Call Sign                                                              |                   |         |
| Vessel Name                                                            | WIC VESSEL        |         |
| Gross Registered Tonnage (GRT)                                         | 2234              |         |
| Net Registered Tonnage (NRT)                                           | 1234              |         |
| Port of Registry                                                       | ALGERIA - ANNABA  |         |
| Flag                                                                   | ALGERIA           |         |
| *Last Place of Embarkation                                             | - Please Select - | ect - 💌 |
| *Next Destination                                                      | - Please Select - | ect - 💌 |
| Norking Location/Anchorage                                             | - Please Select - | ect - 💌 |
| Owner/Charterer                                                        | CRVV_USR01        |         |
| *Is your vessel on tow (i.e. broken down) or towing?                   | C Ves C No        |         |
| Please provide details if you have selected yes (max 200 characters)   | ×                 |         |
| *Do you have any passenger on board?                                   | C Yes C No        |         |
| *Do you have any stowaway, survivor, refugee or dead body on<br>board? | C Yes C No        |         |

| Applicable Only if you have Stowaway, Survivor, Refugee or Dead Body on board |       |                     |               |                   |          |                       |                                      |                                |           |
|-------------------------------------------------------------------------------|-------|---------------------|---------------|-------------------|----------|-----------------------|--------------------------------------|--------------------------------|-----------|
| *Indicator                                                                    | *Name | Gender              | Date of Birth | Nat               | ionality | Travel Document<br>No | Travel<br>Document Date of<br>Expiry | Attach Document (e.<br>Report) | g. Master |
| - Please Select - 💌                                                           |       | - Please Select - 💌 |               | - Please Select - | •        |                       |                                      |                                | Browse    |
| - Please Select - 💌                                                           |       | - Please Select - 💌 |               | - Please Select - | •        |                       |                                      |                                | Browse    |
| - Please Select - 💌                                                           |       | - Please Select - 💌 |               | - Please Select - | •        |                       |                                      |                                | Browse    |
| - Please Select - 💌                                                           |       | - Please Select - 💌 |               | - Please Select - | •        |                       |                                      |                                | Browse    |
| - Please Select - 💌                                                           |       | - Please Select - 💌 |               | - Please Select - | •        |                       |                                      |                                | Browse    |

### **Agent Information Tab**

Click on the Agent Information Tab.

Caution:

Click on the buttons or links once only.

Do not use the Back or Forward button on your browser as this may end your transaction.

The agent who has logged into the system will have their details populated. If the agent wishes to change any of the details for this application, he can update it via this screen. He/She can enter the agent's Name, Contact Number (Mobile, Telephone, and Pager) and Email Address whom he wants to be notified on the outcome of the application.

At the end of list is an indicator for the agent to indicate if he wishes to be notified by SMS. Default value is the box will be checked (i.e. 'Yes'). Uncheck the box if you do not wish to be notified by SMS.

# WEEKLY IMMIGRATION CLEARANCE - ARRIVAL / DEPARTURE

| COMPANY ID : COY A                                              |                     |
|-----------------------------------------------------------------|---------------------|
| Vessel<br>Information Agent<br>Information Information          | on Schedule Preview |
| AGENT INFORMATION                                               |                     |
| *Contact Person:                                                | HO HUI SHAN         |
| *Email:<br>(for notification purposes)                          | SHAN@NCS.COM.SG     |
| Agent in Singapore:<br>(i.e. Shipping Company Name and Address, | COY A<br>NCS HUB    |
| Mobile No:<br>(for sms purposes)                                | 91234567            |
| Tel No:                                                         | 65567096            |
| Pager No:                                                       | 0                   |
| Please tick if you want to be notified v                        | a SMS               |

### **Crew Information Tab**

Click on Crew Information Tab.

Crew information such as Name, Gender, Date of Birth, Nationality, Traveller Group, Travel Document No., Travel Document's Date of Expiry and Duties on Board will be displayed.

Caution:

Click on the buttons or links once only.

Do not use the Back or Forward button on your browser as this may end your transaction.

SINGPASS ID : XXXXX976C COMPANY ID : COY A

| V<br>Info | essel<br>rmation Ir | Agent<br>formatio | Crew<br>Informat   | tion Schedule Pro              | eview               |                                |                        |                               |                              |
|-----------|---------------------|-------------------|--------------------|--------------------------------|---------------------|--------------------------------|------------------------|-------------------------------|------------------------------|
| 10 m      | atching record      | d(s)              |                    |                                |                     |                                |                        |                               |                              |
| Page      | 1                   |                   |                    |                                |                     |                                |                        | [Fit                          | st] [Previous] [Next] [Last] |
| CR        | EW INFOR            | MATIO             | V                  |                                |                     |                                |                        |                               |                              |
| S/No      | . <u>Name</u>       | Gender            | , Date of<br>Birth | Nationality Traveller<br>Group | Pass Expiry<br>Date | MJLP Sticker No / UIN /<br>FIN | Travel Document<br>No. | Travel Document Dat<br>Expiry | e of Duties on<br>Board      |
| 1.        | CREW<br>1021A       | FEMALE            | 25/07/1982         | AUSTRALIA NOT APPLICA          | BLE -               | -                              | TD545333               | 10/12/2011                    | DUTY                         |
| 2.        | CREW 1021           | B MALE            | 25/07/1982         | AUSTRALIA NOT APPLICA          | BLE -               | -                              | TD545334               | 10/12/2011                    | DUTY                         |
| 3.        | CREW 1021           | C MALE            | 25/07/1983         | AUSTRALIA NOT APPLICA          | BLE -               | -                              | TD545335               | 10/12/2011                    | DUTY                         |
| 4.        | CREW 1021           | D MALE            | 25/07/1984         | AUSTRALIA NOT APPLICA          | BLE -               | -                              | TD545336               | 10/12/2011                    | DUTY                         |
| 5.        | CREW 1021           | E MALE            | 25/07/1985         | AUSTRALIA NOT APPLICA          | BLE -               | -                              | TD545337               | 10/12/2011                    | DUTY                         |
| 6.        | CREW 1021           | F FEMALE          | 25/07/1986         | AUSTRALIA NOT APPLICA          | BLE -               | -                              | TD545338               | 10/12/2011                    | DUTY                         |
| 7.        | CREW<br>1021G       | FEMALE            | 25/07/1987         | AUSTRALIA NOT APPLICA          | BLE -               | -                              | TD545339               | 10/12/2011                    | DUTY                         |
| 8.        | CREW 1021           | H FEMALE          | 25/07/1988         | AUSTRALIA NOT APPLICA          | BLE -               | -                              | TD545340               | 10/12/2011                    | DUTY                         |
| 9.        | CREW 1021           | MALE              | 25/07/1989         | AUSTRALIA NOT APPLICA          | BLE -               | -                              | TD545341               | 10/12/2011                    | DUTY                         |
| 10.       | CREW 1021           | J MALE            | 25/07/1990         | AUSTRALIA NOT APPLICA          | BLE -               | -                              | TD545342               | 10/12/2011                    | DUTY                         |
| Page      | 1                   |                   |                    |                                |                     |                                |                        | [Fit                          | st] [Previous] [Next] [Last] |

1 of 1 Pages Go

### **Schedule Information Tab**

Click on Schedule Information Tab.

Schedule information such as Estimated Date of Arrival, Estimated Time of Arrival, Estimated Date of Departure and Estimated Time of Departure will be displayed.

### WEEKLY IMMIGRATION CLEARANCE - ARRIVAL / DEPARTURE

| SINGPASS ID : XXXXX976C                                           |                                                            |
|-------------------------------------------------------------------|------------------------------------------------------------|
| COMPANY ID : COY A                                                |                                                            |
|                                                                   |                                                            |
| Vessel Agent Crew Schedule Information Preview                    | ]                                                          |
| ARRIVAL/DEPARTURE SCHEDULE                                        |                                                            |
| Instructions:                                                     |                                                            |
| 1. Please enter all dates in dd/mm/yyyy format. (e.g. 31/12/2005) |                                                            |
| 2. Please enter all time in hhmm format. (e.g. 2359 for 11:59 pm) |                                                            |
| <ol><li>Please confirm the estimate schedule.</li></ol>           |                                                            |
|                                                                   | ARRIVAL SCHEDULE                                           |
| Start Date: 28/12/2010                                            | End Date: 04/01/2011                                       |
| S/No. Delete Estimated Date of Arrival Estimated Time of Arriv    | al Estimated Date of Departure Estimated Time of Departure |
| No Records                                                        |                                                            |
|                                                                   |                                                            |

Add Delete

To add in an arrival schedule, click on [Add] button.

Below are the fields that will be displayed in the screen.

| Field Name                | Mandatory |
|---------------------------|-----------|
| Estimated Date of Arrival | Yes       |
| Estimated Time of Arrival | Yes       |

Caution:

Click on the buttons or links once only.

Do not use the Back or Forward button on your browser as this may end your transaction.

| Estimated Date of Departure | Yes |
|-----------------------------|-----|
| Estimated Time of Departure | Yes |

| <b>WEEKLY IMMIGRATION</b>                                                 | I CLEARANCE - ARRIVAL / DEPARTURE - Microsoft Internet Explorer |   |
|---------------------------------------------------------------------------|-----------------------------------------------------------------|---|
| WEEKLY IMMIC<br>SINGPASS ID : XXXXX976<br>COMPANY ID : COY A              | RATION CLEARANCE - ARRIVAL / DEPARTURE                          |   |
| ARRIVAL SCHEDULE<br>Start Date: 28/12/2010<br>Estimated Date of Arrival : | End Date: 04/01/2011                                            |   |
| Estimated Time of Departure :<br>Estimated Time of Departure :            |                                                                 |   |
| Add                                                                       |                                                                 | > |

You are required to key in all the fields and click on [Add] button. After adding the arrival schedule, it will be displayed in the screen below.

### WEEKLY IMMIGRATION CLEARANCE - ARRIVAL / DEPARTURE

| SING          | ASS ID         | : XXXXX976C                         |                                 |                             |                                        |
|---------------|----------------|-------------------------------------|---------------------------------|-----------------------------|----------------------------------------|
| COME          | ANY ID         | : COY A                             |                                 |                             |                                        |
|               |                |                                     |                                 |                             |                                        |
| Ve:<br>Inforr | ssel<br>nation | Agent<br>Information                | Schedule<br>Information Preview |                             |                                        |
| ARR           | IVAL/D         | EPARTURE SCHEDULE                   |                                 |                             |                                        |
| Instruc       | tions:         |                                     |                                 |                             |                                        |
| 1. Plea:      | se enter a     | all dates in dd/mm/yyyy format. (e  | .g. 31/12/2005)                 |                             |                                        |
| 2. Pleas      | se enter a     | all time in hhmm format. (e.g. 2359 | ) for 11:59 pm)                 |                             |                                        |
| 3. Pleas      | se confirn     | n the estimate schedule.            |                                 |                             |                                        |
|               |                |                                     | 4                               | ARRIVAL SCHEDULE            |                                        |
| Star          | t Date:        | 28/12/2010                          | E                               | Ind Date: 04/01/2011        |                                        |
| S/No.         | Delete         | Estimated Date of Arrival           | Estimated Time of Arrival       | Estimated Date of Departure | Estimated Time of Departure            |
| 1.            |                | 29/12/2010                          | 1100                            | 03/01/2011                  | 1200                                   |
| Page 1        |                |                                     |                                 |                             | [First]   [Previous]   [Next]   [Last] |
|               |                | (a)                                 |                                 |                             |                                        |
|               |                |                                     |                                 |                             |                                        |
| Add           | 3 De           | elete                               |                                 |                             |                                        |
|               |                | <b>––– –</b> (b)                    |                                 |                             |                                        |

(a) To edit a newly added arrival schedule, click on the *Estimated Date of Arrival* hyperlink. (Refer to screenshot)

Click on the buttons or links once only.

Do not use the Back or Forward button on your browser as this may end your transaction.

Caution:

(b) To delete a newly added arrival schedule, check on the checkbox under Delete column and click on the [Delete] button.

Below is the screenshot that will be displayed in the screen.

| WEEKLY IMMIGRATION                                                                                                    | I CLEARANCE - ARRIVAL / DEPARTURE - Microsoft Internet Explorer 🔳 🗖 |   |
|----------------------------------------------------------------------------------------------------|---------------------------------------------------------------------|---|
| WEEKLY IMMIG<br>SINGPASS ID : XXXXX8562<br>COMPANY ID : A1003                                                                                                    | RATION CLEARANCE - ARRIVAL / DEPARTURE                              |   |
| ARRIVAL SCHEDULE<br>Start Date: 28/12/2010<br>Estimated Date of Arrival :<br>Estimated Time of Arrival :<br>Estimated Date of Departure :<br>Estimated Time of Departure : | End Date: 04/01/2011<br>29/12/2010<br>1100<br>03/01/2011<br>1200    |   |
| Save Cancel                                                                                                    |                                                                     | > |

Caution:

Click on the buttons or links once only.

Do not use the Back or Forward button on your browser as this may end your transaction.

### **Preview Tab**

Click on Preview Tab.

This tab allows you to have a preview of the information that you have entered in all the previous tabs.

If there are any changes, you can click on the respective tab and make the necessary corrections before returning back to the preview tab to view the details again. Once you have confirmed that all information is correct, scroll down to the bottom of the page, read and check the declaration box if you agree and submit the application by clicking on the [Submit] button.

Caution:

Click on the buttons or links once only.

Do not use the Back or Forward button on your browser as this may end your transaction.

Submit

### WEEKLY IMMIGRATION CLEARANCE - ARRIVAL / DEPARTURE

SINGPASS ID : XXXXX976C COMPANY ID : COY A

| Vessel           | Agent              | Crew              | Schedule    | Preview |
|------------------|--------------------|-------------------|-------------|---------|
| Information      | Information        | Information       | Information |         |
| Please click [Su | bmit] button to co | onfirm your appli | cation.     |         |

| VESSEL INFORMATION                  |                       |  |
|-------------------------------------|-----------------------|--|
| Type of Vessel                      | BARGE                 |  |
| Call Sign                           |                       |  |
| Vessel Name                         | WIC VESSEL            |  |
| Gross Registered Tonnage (GRT)      | 2234                  |  |
| Net Registered Tonnage (NRT)        | 1234                  |  |
| Port of Registry                    | ALGERIA - ANNABA      |  |
| Flag                                | ALGERIA               |  |
| Last Place of Embarkation           | ALBANIA-DURRES        |  |
| Next Destination                    | ALGERIA-ANNABA        |  |
| Immigration Anchorage/Berth         | BRANI - BRANI BERTH 2 |  |
| Owner/Charterer                     | CRW_USR01             |  |
| Vessel on Tow                       | No                    |  |
| Please provide details if you have  |                       |  |
| selected yes (max 200 characters)   |                       |  |
| Do you have any passenger on board? | No                    |  |
| Do you have any stowaway, survivor, | No                    |  |
| refugee or dead body on board?      |                       |  |

| AGENT INFORMATION  |                  |  |  |  |  |
|--------------------|------------------|--|--|--|--|
| Contact Person     | ALICE            |  |  |  |  |
| Email              | ALICE@NCS.COM.SG |  |  |  |  |
| Agent in Singapore | COY A<br>NCS HUB |  |  |  |  |
| Mobile No          | 8888888          |  |  |  |  |
| Tel No             | -                |  |  |  |  |
| Pager No           | -                |  |  |  |  |
| Subscribe to SMS   | Yes              |  |  |  |  |

| CRE   | W INFO         | RMATI  | ON               |             |                    |                     |                                |                        |                                   |                    |
|-------|----------------|--------|------------------|-------------|--------------------|---------------------|--------------------------------|------------------------|-----------------------------------|--------------------|
| S/No. | Name           | Gender | Date of<br>Birth | Nationality | Traveller<br>Group | Pass<br>Expiry Date | MJLP Sticker<br>No / UIN / FIN | Travel<br>Document No. | Travel Document<br>Date of Expiry | Duties on<br>Board |
| 1     | CREW<br>1021 A | FEMALE | 25/07/1982       | AUSTRALIA   | NOT<br>APPLICABLE  | -                   | -                              | TD545333               | 10/12/2011                        | DUTY               |
| 2     | CREW<br>1021G  | FEMALE | 25/07/1987       | AUSTRALIA   | NOT<br>APPLICABLE  | -                   | -                              | TD545339               | 10/12/2011                        | DUTY               |
| 3     | CREW<br>1021H  | FEMALE | 25/07/1988       | AUSTRALIA   | NOT<br>APPLICABLE  | -                   | -                              | TD545340               | 10/12/2011                        | DUTY               |
| 4     | CREW<br>1021J  | MALE   | 25/07/1990       | AUSTRALIA   | NOT<br>APPLICABLE  | -                   | -                              | TD545342               | 10/12/2011                        | DUTY               |
| 5     | CREW<br>1021I  | MALE   | 25/07/1989       | AUSTRALIA   | NOT<br>APPLICABLE  | -                   | -                              | TD545341               | 10/12/2011                        | DUTY               |
| 6     | CREW<br>1021B  | MALE   | 25/07/1982       | AUSTRALIA   | NOT<br>APPLICABLE  | -                   | -                              | TD545334               | 10/12/2011                        | DUTY               |
| 7     | CREW<br>1021C  | MALE   | 25/07/1983       | AUSTRALIA   | NOT<br>APPLICABLE  | -                   | -                              | TD545335               | 10/12/2011                        | DUTY               |
| 8     | CREW<br>1021D  | MALE   | 25/07/1984       | AUSTRALIA   | NOT<br>APPLICABLE  | -                   | -                              | TD545336               | 10/12/2011                        | DUTY               |
| 9     | CREW<br>1021E  | MALE   | 25/07/1985       | AUSTRALIA   | NOT<br>APPLICABLE  | -                   | -                              | TD545337               | 10/12/2011                        | DUTY               |
| 10    | CREW<br>1021F  | FEMALE | 25/07/1986       | AUSTRALIA   | NOT<br>APPLICABLE  | -                   | -                              | TD545338               | 10/12/2011                        | DUTY               |

#### ARRIVAL SCHEDULE Start Date: 28/12/2010 End Date: 04/01/2011 SNo. Estimated Date of Arrival 1 29/12/2010 Estimated Time of Arrival Estimated Date of Departure Estimated Time of Departure 1100 03/01/2011 1200

#### DECLARATION

1

\* 🔲 I declare that the information furnished in the application is correct and true.

#### Caution:

Click on the buttons or links once only.

Do not use the Back or Forward button on your browser as this may end your transaction.

If the application is submitted successfully, a confirmation page will be displayed with the WIC Application Reference Number (e.g. WAYYYMMDDnnnn). You can print this page for future reference.

### WEEKLY IMMIGRATION CLEARANCE - ARRIVAL / DEPARTURE

SINGPASS ID : XXXXX976C COMPANY ID : COY A

Your application has been submitted successfully on 28/12/2010 16:27:07

Your application reference number is WA201012287357. Please print this screen for reference and take note of the above application reference number.

You will be informed of the outcome as soon as possible via SMS and e-mail. Thank you.

### 2.1.2 Weekly Immigration Clearance - Departure Submission (WD)

The following Weekly Arrival screen will appear with 5 tabs. The first tab to be seen is the Vessel Information.

### **Vessel Information Tab**

This will be the first tab that will be seen when applying for a WD application.

Information such as Type of Vessel, Vessel Name, Gross Registered Tonnage (GRT), Net Registered Tonnage (NRT), Port of Registry and Flag will be displayed.

You are required to key in all the mandatory fields which are indicated by an asterix (\*).

Caution:

Click on the buttons or links once only.

Do not use the Back or Forward button on your browser as this may end your transaction.

SINGPASS ID : XXXXX976C COMPANY ID : COY A

| Vessel Agent Information Information Schedule                           | Preview           |                       |
|-------------------------------------------------------------------------|-------------------|-----------------------|
| VESSEL INFORMATION                                                      |                   |                       |
| Type of Vessel                                                          | BARGE             |                       |
| Call Sign                                                               |                   |                       |
| Vessel Name                                                             | WIC VESSEL        |                       |
| Gross Registered Tonnage (GRT)                                          | 2234              |                       |
| Net Registered Tonnage (NRT)                                            | 1234              |                       |
| Port of Registry                                                        | ALGERIA - ANNABA  |                       |
| Flag                                                                    | ALGERIA           |                       |
| *Last Place of Embarkation                                              | - Please Select - | 🛛 - Please Select - 💌 |
| *Next Destination                                                       | - Please Select - | 🛛 - Please Select - 💌 |
| *Working Location/Anchorage                                             | - Please Select - | 🛛 - Please Select - 💌 |
| Owner/Charterer                                                         | CRVV_USR01        |                       |
| *Is your vessel on tow (i.e. broken down) or towing?                    | Cyes CNo          |                       |
| Please provide details if you have selected yes (max 200<br>characters) |                   |                       |
| *Do you have any passenger on board?                                    | C Yes C No        |                       |
| *Do you have any stowaway, survivor, refugee or dead body on<br>board?  | C Yes C No        |                       |

#### Applicable Only if you have Stowaway, Survivor, Refugee or Dead Body on board

| *Indicator          | *Name | Gender              | Date of Birth | Nationality       | Travel Document<br>No | Travel<br>Document Date of<br>Expiry | Attach Document (e.,<br>Report) | g. Master |
|---------------------|-------|---------------------|---------------|-------------------|-----------------------|--------------------------------------|---------------------------------|-----------|
| - Please Select - 💌 |       | - Please Select - 💌 |               | - Please Select-  |                       |                                      |                                 | Browse    |
| - Please Select - 💌 |       | - Please Select - 💌 |               | - Please Select - |                       |                                      |                                 | Browse    |
| - Please Select - 💌 |       | - Please Select - 💌 |               | - Please Select-  |                       |                                      |                                 | Browse    |
| - Please Select - 💌 |       | - Please Select - 💌 |               | - Please Select - |                       |                                      |                                 | Browse    |
| - Please Select - 💌 |       | - Please Select - 💌 |               | - Please Select - |                       |                                      |                                 | Browse    |

### **Agent Information Tab**

Click on the Agent Information Tab.

The agent who has logged into the system will have their details populated. If the agent wishes to change any of the details for this application, he can update it via this screen. He/She can enter the agent's Name, Contact Number (Mobile, Telephone, and Pager) and Email Address whom he wants to be notified on the outcome of the application.

At the end of list is an indicator for the agent to indicate if he wishes to be notified by SMS. Default value is the box will be checked (i.e. 'Yes'). Uncheck the box if you do not wish to be notified by SMS.

Caution:

Click on the buttons or links once only.

Do not use the Back or Forward button on your browser as this may end your transaction.

Disclaimer: The applicant in the example quoted in this document is fictitious. Any similarity to any person living or dead is merely coincidental.

SINGPASS ID : XXXXX976C COMPANY ID : COY A

| Vessel Agent Crew<br>Information Information                    | n Schedule Preview |  |  |
|-----------------------------------------------------------------|--------------------|--|--|
| AGENT INFORMATION                                               |                    |  |  |
| *Contact Person:                                                | HO HUI SHAN        |  |  |
| *Email:<br>(for notification purposes)                          | SHAN@NCS.COM.SG    |  |  |
| Agent in Singapore:<br>(i.e. Shipping Company Name and Address) | COY A<br>NCS HUB   |  |  |
| Mobile No:<br>(for sms purposes)                                | 91234567           |  |  |
| Tel No:                                                         | 65567096           |  |  |
| Pager No:                                                       | 0                  |  |  |
| Please tick if you want to be notified via                      | SMS                |  |  |

### **Crew Information Tab**

Click on Crew Information Tab.

Crew information such as Name, Gender, Date of Birth, Nationality, Traveller Group, Travel Document No., Travel Document's Date of Expiry and Duties on Board will be displayed.

Caution:

Click on the buttons or links once only.

Do not use the Back or Forward button on your browser as this may end your transaction.

SINGPASS ID : XXXXX976C COMPANY ID : COY A

| V<br>Infa | essel<br>rmation | Agent<br>nformatio | on Informa       | tion Schedule Pre      | iew                 |                                |                        |                                  |                              |
|-----------|------------------|--------------------|------------------|------------------------|---------------------|--------------------------------|------------------------|----------------------------------|------------------------------|
| 10 m      | atching recor    | d(s)               |                  |                        |                     |                                |                        |                                  |                              |
| Page      | 1                |                    |                  |                        |                     |                                |                        | [First]                          | [Previous]   [Next]   [Last] |
| CR        | EW INFOR         | RMATIO             | N                |                        |                     |                                |                        |                                  |                              |
| S/No      | . <u>Name</u>    | Gender             | Date of<br>Birth | Nationality<br>Group   | Pass Expiry<br>Date | MJLP Sticker No / UIN /<br>FIN | Travel Document<br>No. | Travel Document Date o<br>Expiry | f Duties on<br>Board         |
| 1.        | CREW<br>1021A    | FEMALE             | 25/07/1982       | AUSTRALIA NOT APPLICAE | LE -                | -                              | TD545333               | 10/12/2011                       | DUTY                         |
| 2.        | CREW 1021        | B MALE             | 25/07/1982       | AUSTRALIA NOT APPLICAE | LE -                | -                              | TD545334               | 10/12/2011                       | DUTY                         |
| 3.        | CREVV 1021       | C MALE             | 25/07/1983       | AUSTRALIA NOT APPLICAE | LE -                | -                              | TD545335               | 10/12/2011                       | DUTY                         |
| 4.        | CREW 1021        | D MALE             | 25/07/1984       | AUSTRALIA NOT APPLICAE | LE -                | -                              | TD545336               | 10/12/2011                       | DUTY                         |
| 5.        | CREW 1021        | E MALE             | 25/07/1985       | AUSTRALIA NOT APPLICAE | LE -                | -                              | TD545337               | 10/12/2011                       | DUTY                         |
| 6.        | CREW 1021        | F FEMALE           | 25/07/1986       | AUSTRALIA NOT APPLICAE | LE -                | -                              | TD545338               | 10/12/2011                       | DUTY                         |
| 7.        | CREW<br>1021G    | FEMALE             | 25/07/1987       | AUSTRALIA NOT APPLICAE | LE -                | -                              | TD545339               | 10/12/2011                       | DUTY                         |
| 8.        | CREW 1021        | H FEMALE           | 25/07/1988       | AUSTRALIA NOT APPLICAE | LE -                | -                              | TD545340               | 10/12/2011                       | DUTY                         |
| 9.        | CREVV 1021       | I MALE             | 25/07/1989       | AUSTRALIA NOT APPLICAE | LE -                | -                              | TD545341               | 10/12/2011                       | DUTY                         |
| 10.       | CREW 1021        | J MALE             | 25/07/1990       | AUSTRALIA NOT APPLICAE | LE -                | -                              | TD545342               | 10/12/2011                       | DUTY                         |
| Page      | 1                |                    |                  |                        |                     |                                |                        | [First]                          | [Previous]   [Next]   [Last] |
|           |                  |                    |                  |                        |                     |                                |                        |                                  |                              |

1 of 1 Pages Go

For selecting [YES - Confirm previous schedule and enter next schedule]

### **Schedule Information Tab**

Click on Schedule Information Tab.

Schedule information such as Actual Date of Arrival, Actual Time of Arrival, Actual Date of Departure and Actual Time of Departure will be displayed.

Caution:

Click on the buttons or links once only.

Do not use the Back or Forward button on your browser as this may end your transaction.

SINGPASS ID : XXXXX976C COMPANY ID : COY A

| Ves<br>Inform            | sel<br>lation Inf          | Agent<br>ormation Information          | Schedule<br>Information Preview |                          |                                  |  |  |  |  |
|--------------------------|----------------------------|----------------------------------------|---------------------------------|--------------------------|----------------------------------|--|--|--|--|
| ARRI                     | ARRIVAL/DEPARTURE SCHEDULE |                                        |                                 |                          |                                  |  |  |  |  |
| Instructi                | ions:                      |                                        |                                 |                          |                                  |  |  |  |  |
| 1. Please                | e enter all da             | tes in dd/mm/yyyy format. (e. <u>c</u> | a. 31/12/2005)                  |                          |                                  |  |  |  |  |
| 2. Please                | e enter all tim            | ie in hhmm format. (e.g. 2359 f        | for 11:59 pm)                   |                          |                                  |  |  |  |  |
| <ol><li>Please</li></ol> | e confirm the              | e actual schedule before proce         | eding.                          |                          |                                  |  |  |  |  |
| 4. Please                | e click (Proce             | eed] button to enter next VMC s        | chedule.                        |                          |                                  |  |  |  |  |
| DEPA                     | RTURE                      | SCHEDULE                               |                                 |                          |                                  |  |  |  |  |
| Start                    | Date: 28                   | /12/2010                               | E                               | nd Date: 30/12/2010      |                                  |  |  |  |  |
| S/No.                    | Delete                     | Actual Date of Arrival                 | Actual Time of Arrival          | Actual Date of Departure | Actual Time of Departure         |  |  |  |  |
| 1.                       |                            | 29/12/2010                             | 1100                            | 03/01/2011               | 1200                             |  |  |  |  |
| Page 1                   |                            |                                        |                                 |                          | [First] [Previous] [Next] [Last] |  |  |  |  |
|                          |                            | (a)                                    |                                 |                          |                                  |  |  |  |  |
| Add                      | Delete<br>(b)              | Proceed<br>(c) (d)                     |                                 |                          |                                  |  |  |  |  |

(a) To edit a newly added arrival schedule, click on the *Estimated Date of Arrival* hyperlink. (Refer to Figure 1)

(b) To add in departure schedule, click on [Add] button. (Refer to Figure 2)

(c) To delete a newly added arrival schedule, check on the checkbox under Delete column and click on the [Delete] button.

(d) To enter next WIC schedule, click on [Proceed] button. (Refer to Figure 3)

Below is the Figure 1 that will be displayed on the screen upon clicking on *Estimated Date of Arrival* hyperlink.

Caution:

Click on the buttons or links once only.

Do not use the Back or Forward button on your browser as this may end your transaction.

| WEEKLY IMMIGRATION                                            | N CLEARANCE - ARRIVAL / DEPARTURE - Microsoft Internet Explorer 🛛 📃 |   |
|---------------------------------------------------------------|---------------------------------------------------------------------|---|
| WEEKLY IMMIG<br>SINGPASS ID : XXXXX8563<br>COMPANY ID : A1003 | BRATION CLEARANCE - ARRIVAL / DEPARTURE                             |   |
| DEPARTURE SCHEDU                                              | JLE                                                                 |   |
| Start Date: 28/12/2010                                        | End Date: 30/12/2010                                                |   |
| Actual Date of Arrival :                                      | 29/12/2010                                                          |   |
| Actual Time of Arrival :                                      | 1100                                                                |   |
| Actual Date of Departure :                                    | 03/01/2011 🕮                                                        |   |
| Actual Time of Departure :                                    | 1200                                                                |   |
| Save Cancel                                                   |                                                                     |   |
|                                                               |                                                                     | ~ |
| <                                                             |                                                                     | > |

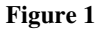

Below is the Figure 2 that will be displayed on the screen upon clicking on [Add] button.

| WEEKLY IMMIGRATIC                                                                                                    | N CLEARANCE - ARRIVAL / DEPARTURE - Microsoft Internet Explorer 🛛 🖡 |   |
|----------------------------------------------------------------------------------------------------|---------------------------------------------------------------------|---|
| WEEKLY IMMI(<br>SINGPASS ID : XXXX850<br>COMPANY ID : A1003                                                                     | GRATION CLEARANCE - ARRIVAL / DEPARTURE                             | Ξ |
| DEPARTURE SCHED<br>Start Date: 28/12/2010<br>Actual Date of Arrival :<br>Actual Time of Arrival :<br>Actual Date of Departure : | ULE<br>End Date: 30/12/2010                                         |   |
| Actual Time of Departure :                                                                                                    |                                                                     | > |

Figure 2

Caution:

Click on the buttons or links once only.

Do not use the Back or Forward button on your browser as this may end your transaction.

Below is the Figure 3 that will be displayed in the screen upon clicking on [Proceed] button.

## WEEKLY IMMIGRATION CLEARANCE - ARRIVAL / DEPARTURE

| 51NGPA55 1D : AAAAA976C                                                   |                                |                             |
|---------------------------------------------------------------------------|--------------------------------|-----------------------------|
| COMPANY ID : COY A                                                        |                                |                             |
| Vessel Agent Crew Schedule Preview                                        |                                |                             |
| ARRIVAL/DEPARTURE SCHEDULE                                                |                                |                             |
| Instructions:                                                             |                                |                             |
| 1. Please enter all dates in dd/mm/yyyy format. (e.g. 31/12/2005)         |                                |                             |
| 2. Please enter all time in hhmm format. (e.g. 2359 for 11:59 pm)         |                                |                             |
| <ol><li>Please confirm the estimate schedule.</li></ol>                   |                                |                             |
| <ol><li>Please click [Back] button to view actual WIC schedule.</li></ol> |                                |                             |
|                                                                           | ARRIVAL SCHEDULE               |                             |
| Start Date: 31/12/2010                                                    | End Date: 04/01/2011           |                             |
| S/No. Delete Estimated Date of Arrival Estimated Time of Arriv            | al Estimated Date of Departure | Estimated Time of Departure |
| No Records                                                                |                                |                             |
|                                                                           |                                |                             |
|                                                                           |                                |                             |

Back Add Delete

Figure 3

To add in an arrival schedule, click on [Add] button.

Below are the fields that will be displayed in the screen.

| Field Name                  | Mandatory |
|-----------------------------|-----------|
| Estimated Date of Arrival   | Yes       |
| Estimated Time of Arrival   | Yes       |
| Estimated Date of Departure | Yes       |
| Estimated Time of Departure | Yes       |

Caution:

Click on the buttons or links once only.

Do not use the Back or Forward button on your browser as this may end your transaction.

| 🗿 WEEKLY IMMIGRATION CLEARANCE - ARRIVAL / DEPARTURE - Microsoft Internet Explorer 👘 🔳                                                                                                    |   | ×    |
|----------------------------------------------------------------------------------------------------|---|------|
| WEEKLY IMMIGRATION CLEARANCE - ARRIVAL / DEPARTURE<br>SINGPASS ID : XXXXX856Z<br>COMPANY ID : A1003                                                                                        |   | m (> |
| ARRIVAL SCHEDULE         Start Date: 31/12/2010         End Date: 04/01/2011         Estimated Date of Arrival :         Estimated Time of Arrival :         Estimated Date of Departure : |   |      |
| Estimated Time of Departure :                                                                                                    | > | >    |

You are required to key in all the fields and click on [Add] button. After adding the arrival schedule, it will be displayed as the screen below.

### WEEKLY IMMIGRATION CLEARANCE - ARRIVAL / DEPARTURE

| SING         | PASS ID          | : XXXXX976C                        |                                 |                             |                                        |
|--------------|------------------|------------------------------------|---------------------------------|-----------------------------|----------------------------------------|
| COMP         | PANY ID          | : COY A                            |                                 |                             |                                        |
| Ve:<br>Infor | ssel<br>mation   | Agent<br>Information               | Schedule<br>Information Preview |                             |                                        |
| ARR          | IVAL/D           | EPARTURE SCHEDULE                  |                                 |                             |                                        |
| Instruc      | tions:           |                                    |                                 |                             |                                        |
| 1. Plea:     | se enter a       | ll dates in dd/mm/yyyy format. (e  | .g. 31/12/2005)                 |                             |                                        |
| 2. Plea:     | se enter a       | Il time in hhmm format. (e.g. 2359 | (for 11:59 pm)                  |                             |                                        |
| 3. Plea:     | se confirm       | the estimate schedule.             | abadula.                        |                             |                                        |
| 4. Piea      | se click [D      | ack) button to view actual vvic si | snedule.                        |                             |                                        |
| 04           | 4 <b>D</b> - 4 - |                                    | 4                               | RRIVAL SCHEDULE             |                                        |
| Star         | t Date:          | 31/12/2010                         | E                               | nd Date: 04/01/2011         |                                        |
| S/No.        | Delete           | Estimated Date of Arrival          | Estimated Time of Arrival       | Estimated Date of Departure | Estimated Time of Departure            |
| 1.           |                  | 01/01/2011                         | 1100                            | 03/01/2011                  | 1200                                   |
| Page 1       |                  |                                    |                                 |                             | [First]   [Previous]   [Next]   [Last] |
|              |                  |                                    |                                 |                             |                                        |
|              |                  |                                    |                                 |                             |                                        |
| Back         | < Ad             | d Delete                           |                                 |                             |                                        |

Caution:

Click on the buttons or links once only.

Do not use the Back or Forward button on your browser as this may end your transaction.

### **Preview Tab**

Click on Preview Tab.

This tab allows you to have a preview of the information that you have entered in all the previous tabs.

If there are any changes, you can click on the respective tab and make the necessary corrections before returning back to the preview tab to view the details again. Once you have confirmed that all information is correct, scroll down to the bottom of the page, read and check the declaration box if you agree and submit the application by clicking on the [Submit] button.

Caution:

Click on the buttons or links once only.

Do not use the Back or Forward button on your browser as this may end your transaction.

SINGPASS ID : XXXXX976C COMPANY ID : COY A

| Vessel Agent Information Cre                                            | w Schedule Preview     |  |  |
|-------------------------------------------------------------------------|------------------------|--|--|
| Please click [Submit] button to confirm yo                              | ur application. Submit |  |  |
| VESSEL INFORMATION                                                      |                        |  |  |
| Type of Vessel                                                          | BARGE                  |  |  |
| Call Sign                                                               |                        |  |  |
| Vessel Name                                                             | WICVESSEL              |  |  |
| Gross Registered Tonnage (GRT)                                          | 2234                   |  |  |
| Net Registered Tonnage (NRT)                                            | 1234                   |  |  |
| Port of Registry                                                        | ALGERIA - ANNABA       |  |  |
| Flag                                                                    | ALGERIA                |  |  |
| Last Place of Embarkation                                               | ALBANIA-DURRES         |  |  |
| Next Destination                                                        | ALGERIA-ANNABA         |  |  |
| Immigration Anchorage/Berth                                             | BRANI - BRANI BERTH 2  |  |  |
| Owner/Charterer                                                         | CRW_USR01              |  |  |
| Vessel on Tow                                                           | No                     |  |  |
| Please provide details if you have<br>selected yes (max 200 characters) |                        |  |  |
| Do you have any passenger on board?                                     | No                     |  |  |
| Do you have any stowaway, survivor,<br>refugee or dead body on board?   | No                     |  |  |

| AGENT INFORMATION  |                  |  |  |  |  |
|--------------------|------------------|--|--|--|--|
| Contact Person     | ALICE            |  |  |  |  |
| Email              | ALICE@NCS.COM.SG |  |  |  |  |
| Agent in Singenore | COY A            |  |  |  |  |
| Agent in Singapore | NCS HUB          |  |  |  |  |
| Mobile No          | 88888888         |  |  |  |  |
| Tel No             | -                |  |  |  |  |
| Pager No           | -                |  |  |  |  |
| Subscribe to SMS   | Yes              |  |  |  |  |

| CRE   | CREW INFORMATION |        |                  |             |                    |                     |                                |                        |                                   |                    |
|-------|------------------|--------|------------------|-------------|--------------------|---------------------|--------------------------------|------------------------|-----------------------------------|--------------------|
| S/No. | Name             | Gender | Date of<br>Birth | Nationality | Traveller<br>Group | Pass<br>Expiry Date | MJLP Sticker<br>No / UIN / FIN | Travel<br>Document No. | Travel Document<br>Date of Expiry | Duties on<br>Board |
| 1     | CREW<br>1021E    | MALE   | 25/07/1985       | AUSTRALIA   | NOT<br>APPLICABLE  | -                   | -                              | TD545337               | 10/12/2011                        | DUTY               |
| 2     | CREW<br>1021F    | FEMALE | 25/07/1986       | AUSTRALIA   | NOT<br>APPLICABLE  | -                   | -                              | TD545338               | 10/12/2011                        | DUTY               |
| 3     | CREW<br>1021G    | FEMALE | 25/07/1987       | AUSTRALIA   | NOT<br>APPLICABLE  | -                   | -                              | TD545339               | 10/12/2011                        | DUTY               |
| 4     | CREW<br>1021H    | FEMALE | 25/07/1988       | AUSTRALIA   | NOT<br>APPLICABLE  | -                   | -                              | TD545340               | 10/12/2011                        | DUTY               |
| 5     | CREW<br>1021J    | MALE   | 25/07/1990       | AUSTRALIA   | NOT<br>APPLICABLE  | -                   | -                              | TD545342               | 10/12/2011                        | DUTY               |
| 6     | CREW<br>1021I    | MALE   | 25/07/1989       | AUSTRALIA   | NOT<br>APPLICABLE  | -                   | -                              | TD545341               | 10/12/2011                        | DUTY               |
| 7     | CREW<br>1021A    | FEMALE | 25/07/1982       | AUSTRALIA   | NOT<br>APPLICABLE  | -                   | -                              | TD545333               | 10/12/2011                        | DUTY               |
| 8     | CREW<br>1021B    | MALE   | 25/07/1982       | AUSTRALIA   | NOT<br>APPLICABLE  | -                   | -                              | TD545334               | 10/12/2011                        | DUTY               |
| 9     | CREW<br>1021C    | MALE   | 25/07/1983       | AUSTRALIA   | NOT<br>APPLICABLE  | -                   | -                              | TD545335               | 10/12/2011                        | DUTY               |
| 10    | CREW<br>1021D    | MALE   | 25/07/1984       | AUSTRALIA   | NOT<br>APPLICABLE  | -                   | -                              | TD545336               | 10/12/2011                        | DUTY               |

#### DEPARTURE SCHEDULE

| Start D | ate: 28/12/2010        |                        | End Date: 30/12/2010                             |      |  |  |
|---------|------------------------|------------------------|--------------------------------------------------|------|--|--|
| SNo.    | Actual Date of Arrival | Actual Time of Arrival | Actual Date of Departure Actual Time of Departur |      |  |  |
| 1       | 29/12/2010             | 1100                   | 03/01/2011                                       | 1200 |  |  |

### ARRIVAL SCHEDULE

| Anr   | ARRIVAL SCHEDOLE          |                           |                             |                             |  |  |  |  |
|-------|---------------------------|---------------------------|-----------------------------|-----------------------------|--|--|--|--|
| Start | Date: 31/12/2010          |                           | End Date: 04/01/2011        |                             |  |  |  |  |
| SNo.  | Estimated Date of Arrival | Estimated Time of Arrival | Estimated Date of Departure | Estimated Time of Departure |  |  |  |  |
| 1     | 01/01/2011                | 1100                      | 03/01/2011                  | 1200                        |  |  |  |  |

#### DECLARATION

\* 🔲 I declare that the information furnished in the application is correct and true.

#### Caution:

Click on the buttons or links once only.

Do not use the Back or Forward button on your browser as this may end your transaction.

### For selecting [NO - Confirm previous schedule]

### **Schedule Information Tab**

Click on Schedule Information Tab.

Schedule information such as Actual Date of Arrival, Actual Time of Arrival, Actual Date of Departure and Actual Time of Departure will be displayed.

| WEEKLY IMMIGRATION CLEARANCE - ARRIVAL / DEPARTURE |                                    |                                  |                        |                          |                                        |  |  |  |  |
|----------------------------------------------------|------------------------------------|----------------------------------|------------------------|--------------------------|----------------------------------------|--|--|--|--|
| SINGPA                                             | SINGPASS ID : XXXXX976C            |                                  |                        |                          |                                        |  |  |  |  |
| СОМРА                                              | NY ID : C                          | COY A                            |                        |                          |                                        |  |  |  |  |
| Ves:<br>Inform                                     | Vessel Agent Crew Schedule Preview |                                  |                        |                          |                                        |  |  |  |  |
| ARRI                                               | VAL/DEF                            | PARTURE SCHEDULE                 |                        |                          |                                        |  |  |  |  |
| Instructi                                          | ons:                               |                                  |                        |                          |                                        |  |  |  |  |
| 1. Please                                          | e enter all d                      | lates in dd/mm/yyyy format. (e.g | . 31/12/2005)          |                          |                                        |  |  |  |  |
| 2. Please                                          | e enter all ti                     | me in hhmm format. (e.g. 2359 f  | or 11:59 pm)           |                          |                                        |  |  |  |  |
| 3. Please                                          | e confirm th                       | ne actual schedule.              |                        |                          |                                        |  |  |  |  |
| DEPA                                               | RTURE                              | SCHEDULE                         |                        |                          |                                        |  |  |  |  |
| Start                                              | Date: 2                            | 8/12/2010                        |                        | End Date: 04/01/2011     |                                        |  |  |  |  |
| S/No.                                              | Delete                             | Actual Date of Arrival           | Actual Time of Arrival | Actual Date of Departure | Actual Time of Departure               |  |  |  |  |
| 1.                                                 |                                    | <u>29/12/2010</u>                | 1100                   | 03/01/2011               | 1200                                   |  |  |  |  |
| Page 1                                             |                                    |                                  |                        |                          | [First]   [Previous]   [Next]   [Last] |  |  |  |  |
|                                                    |                                    |                                  |                        |                          |                                        |  |  |  |  |

Add Delete

### **Preview Tab**

Click on Preview Tab.

This tab allows you to have a preview of the information that you have entered in all the previous tabs.

If there are any changes, you can click on the respective tab and make the necessary corrections before returning back to the preview tab to view the details again. Once you have confirmed that all information is correct, scroll down to the bottom of the page, read and check the declaration box if you agree and submit the application by clicking on the [Submit] button.

Caution:

Click on the buttons or links once only.

Do not use the Back or Forward button on your browser as this may end your transaction.

Submit

### WEEKLY IMMIGRATION CLEARANCE - ARRIVAL / DEPARTURE

SINGPASS ID : XXXXX976C COMPANY ID : COY A

| Vessel      | Agent       | Crew        | Schedule    | Preview |
|-------------|-------------|-------------|-------------|---------|
| Information | Information | Information | Information |         |
|             |             |             |             |         |

Please click [Submit] button to confirm your application.

| VESSEL INFORMATION                  |                       |
|-------------------------------------|-----------------------|
| Type of Vessel                      | BARGE                 |
| Call Sign                           |                       |
| Vessel Name                         | WIC VESSEL            |
| Gross Registered Tonnage (GRT)      | 2234                  |
| Net Registered Tonnage (NRT)        | 1234                  |
| Port of Registry                    | ALGERIA - ANNABA      |
| Flag                                | ALGERIA               |
| Last Place of Embarkation           | ALBANIA-DURRES        |
| Next Destination                    | ALGERIA-ANNABA        |
| Immigration Anchorage/Berth         | BRANI - BRANI BERTH 2 |
| Owner/Charterer                     | CRW_USR01             |
| Vessel on Tow                       | No                    |
| Please provide details if you have  |                       |
| selected yes (max 200 characters)   |                       |
| Do you have any passenger on board? | No                    |
| Do you have any stowaway, survivor, | No                    |
| refugee or dead body on board?      | 140                   |

| AGENT INFORMATION  |                  |
|--------------------|------------------|
| Contact Person     | ALICE            |
| Email              | ALICE@NCS.COM.SG |
| Agent in Singenore | COY A            |
| Agent In Singapore | NCS HUB          |
| Mobile No          | 88888888         |
| Tel No             | -                |
| Pager No           | -                |
| Subscribe to SMS   | Yes              |

| CRE   | CREW INFORMATION |        |                  |             |                    |                     |                                |                        |                                   |                    |
|-------|------------------|--------|------------------|-------------|--------------------|---------------------|--------------------------------|------------------------|-----------------------------------|--------------------|
| S/No. | Name             | Gender | Date of<br>Birth | Nationality | Traveller<br>Group | Pass<br>Expiry Date | MJLP Sticker<br>No / UIN / FIN | Travel<br>Document No. | Travel Document<br>Date of Expiry | Duties on<br>Board |
| 1     | CREW<br>1021J    | MALE   | 25/07/1990       | AUSTRALIA   | NOT<br>APPLICABLE  | -                   | -                              | TD545342               | 10/12/2011                        | DUTY               |
| 2     | CREW<br>1021I    | MALE   | 25/07/1989       | AUSTRALIA   | NOT<br>APPLICABLE  | -                   | -                              | TD545341               | 10/12/2011                        | DUTY               |
| 3     | CREW<br>1021 A   | FEMALE | 25/07/1982       | AUSTRALIA   | NOT<br>APPLICABLE  | -                   | -                              | TD545333               | 10/12/2011                        | DUTY               |
| 4     | CREW<br>1021B    | MALE   | 25/07/1982       | AUSTRALIA   | NOT<br>APPLICABLE  | -                   | -                              | TD545334               | 10/12/2011                        | DUTY               |
| 5     | CREW<br>1021C    | MALE   | 25/07/1983       | AUSTRALIA   | NOT<br>APPLICABLE  | -                   | -                              | TD545335               | 10/12/2011                        | DUTY               |
| 6     | CREW<br>1021D    | MALE   | 25/07/1984       | AUSTRALIA   | NOT<br>APPLICABLE  | -                   | -                              | TD545336               | 10/12/2011                        | DUTY               |
| 7     | CREW<br>1021E    | MALE   | 25/07/1985       | AUSTRALIA   | NOT<br>APPLICABLE  | -                   | -                              | TD545337               | 10/12/2011                        | DUTY               |
| 8     | CREW<br>1021F    | FEMALE | 25/07/1986       | AUSTRALIA   | NOT<br>APPLICABLE  | -                   | -                              | TD545338               | 10/12/2011                        | DUTY               |
| 9     | CREW<br>1021G    | FEMALE | 25/07/1987       | AUSTRALIA   | NOT<br>APPLICABLE  | -                   | -                              | TD545339               | 10/12/2011                        | DUTY               |
| 10    | CREW<br>1021H    | FEMALE | 25/07/1988       | AUSTRALIA   | NOT<br>APPLICABLE  | -                   | -                              | TD545340               | 10/12/2011                        | DUTY               |

### DEPARTURE SCHEDULE

| Start D   | ate: 28/12/2010        |                        | End Date: 04/01/2011                              |      |  |  |  |  |
|-----------|------------------------|------------------------|---------------------------------------------------|------|--|--|--|--|
| SNo.      | Actual Date of Arrival | Actual Time of Arrival | Actual Date of Departure Actual Time of Departure |      |  |  |  |  |
| 1         | 29/12/2010             | 1100                   | 03/01/2011                                        | 1200 |  |  |  |  |
| 5NO.<br>1 | 29/12/2010             | 1100                   | 03/01/2011                                        | 1200 |  |  |  |  |

#### DECLARATION

\* 🔲 I declare that the information furnished in the application is correct and true.

#### Caution:

Click on the buttons or links once only.

Do not use the Back or Forward button on your browser as this may end your transaction.

If the application is submitted successfully, a confirmation page will be displayed with the WIC Application Reference Number (e.g. WDYYYYMMDDnnnn). You can print this page for future reference.

### WEEKLY IMMIGRATION CLEARANCE - ARRIVAL / DEPARTURE

SINGPASS ID : XXXXX976C COMPANY ID : COY A

Your application has been submitted successfully on 29/12/2010 11:55:09

Your application reference number is WD201012297360. Please print this screen for reference and take note of the above application reference number.

You will be informed of the outcome as soon as possible via SMS and e-mail. Thank you.

### 2.2 Temporary Sign-Off

The module allows the shipping agents to apply sign off for WIC crew temporarily.

To access Temporary Sign-Off module, move the mouse over the *Submission* menu item and click on [Temporary Sign-Off].

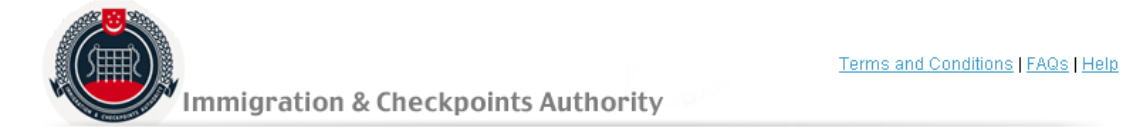

### Computerisation of REcords for creW Clearance System (CREW)

| Inbox       | Submission           | Amendr   | hent  | Upload File | Enquiry | System Administration | MJLP | Logout |  |  |  |  |
|-------------|----------------------|----------|-------|-------------|---------|-----------------------|------|--------|--|--|--|--|
|             | Arrival Clearance    |          |       |             |         |                       |      |        |  |  |  |  |
|             | Departure Clearance  |          |       |             |         |                       |      |        |  |  |  |  |
| VVIC TEI    | Weekly Immigration C | learance | N-OFI | -           |         |                       |      |        |  |  |  |  |
| SINGPASS ID | Crew Sign-On         |          |       |             |         |                       |      |        |  |  |  |  |
| COMPANY ID  | Crew Sign-Off        |          |       |             |         |                       |      |        |  |  |  |  |
|             | Crew Transfer        |          |       |             |         |                       |      |        |  |  |  |  |
|             | Extension of Stay    |          |       |             |         |                       |      |        |  |  |  |  |
|             | Temporary Sign-Off   |          |       |             |         |                       |      |        |  |  |  |  |

WIC Application reference no. page is displayed.

### WIC TEMPORARY SIGN-OFF

SINGPASS ID : XXXXX976C COMPANY ID : COY A

VMC Application Reference No. :

Search \* Mandatory fields

Caution:

Click on the buttons or links once only.

Do not use the Back or Forward button on your browser as this may end your transaction.

Enter WA application reference no and click on the [Search] button.

The next part of the guide will deal with the submission of TSO.

### 2.2.1 Temporary Sign-Off Submission (TSO)

The following Weekly Arrival screen will appear with 4 tabs. The first tab to be seen is the Vessel Information.

### **Vessel Information Tab**

This will be the first tab that will be seen when applying for a Temporary Sign-Off.

Information such as Type of Vessel, Vessel Name, Gross Registered Tonnage (GRT), Net Registered Tonnage (NRT), Port of Registry, Flag, Estimated Date of Arrival, Estimated Time of Arrival (ETA), Date of Proposed Departure, Estimated Time of Departure (ETD), Last Place of Embarkation and Next Destination will be displayed.

### WIC TEMPORARY SIGN-OFF

SINGPASS ID : XXXXX976C COMPANY ID : COY A

| Vessel Agent Crew<br>Information Information | Preview          |  |  |  |  |
|----------------------------------------------|------------------|--|--|--|--|
| VESSEL INFORMATION                           |                  |  |  |  |  |
| Type of Vessel                               | BARGE            |  |  |  |  |
| Call Sign                                    |                  |  |  |  |  |
| Vessel Name                                  | WIC VESSEL       |  |  |  |  |
| Gross Registered Tonnage (GRT)               | 2234 tonnes      |  |  |  |  |
| Net Registered Tonnage (NRT)                 | 1234 tonnes      |  |  |  |  |
| Port of Registry                             | ALGERIA - ANNABA |  |  |  |  |
| Flag                                         | ALGERIA          |  |  |  |  |
| Estimated Date of Arrival                    | 30/10/2009       |  |  |  |  |
| Estimated Time of Arrival (ETA)              | 11:00 hr         |  |  |  |  |
| Date of Proposed Departure                   | 02/11/2009       |  |  |  |  |
| Estimated Time of Departure (ETD)            | 12:00 hr         |  |  |  |  |
| Last Place of Embarkation                    | ALBANIA - DURRES |  |  |  |  |
| Next Destination                             | ALGERIA - ANNABA |  |  |  |  |

Caution:

Click on the buttons or links once only.

Do not use the Back or Forward button on your browser as this may end your transaction.

### **Agent Information Tab**

Click on the Agent Information Tab.

The agent who has logged into the system will have their details populated. If the agent wishes to change any of the details for this application, he can update it via this screen. He/She can enter the agent's Name, Contact Number (Mobile, Telephone, and Pager) and Email Address whom he wants to be notified on the outcome of the application.

At the end of list is an indicator for the agent to indicate if he wishes to be notified by SMS. Default value is the box will be checked (i.e. 'Yes'). Uncheck the box if you do not wish to be notified by SMS.

### WIC TEMPORARY SIGN-OFF

SINGPASS ID : XXXXX976C COMPANY ID : COY A

| Vessel Agent Crew<br>Information Information Prev              | iew              |  |  |  |  |  |
|----------------------------------------------------------------|------------------|--|--|--|--|--|
| AGENT INFORMATION                                              |                  |  |  |  |  |  |
| *Contact Person                                                | HO HUI SHAN      |  |  |  |  |  |
| *Email<br>(for notification purposes)                          | SHAN@NCS.COM.SG  |  |  |  |  |  |
| Agent in Singapore<br>(i.e. Shipping Company Name and Address) | COY A<br>NCS HUB |  |  |  |  |  |
| Please enter at least one contact number:                      |                  |  |  |  |  |  |
| Mobile No<br>(for sms purposes)                                | 91234567         |  |  |  |  |  |
| Tel No                                                         | 65567096         |  |  |  |  |  |
| Pager No                                                       |                  |  |  |  |  |  |
| Please tick if you want to be notified via SMS.                |                  |  |  |  |  |  |

\* Mandatory fields

#### Caution:

Click on the buttons or links once only.

Do not use the Back or Forward button on your browser as this may end your transaction.

Caution:

Click on the buttons or links once only.

Do not use the Back or Forward button on your browser as this may end your transaction.

### **Crew Information Tab**

Click on Crew Information Tab.

Crew information such as Name, Gender, Date of Birth, Nationality, Traveller Group, Travel Document No., Travel Document's Date of Expiry and Duties on Board will be displayed.

You are required to key in all the mandatory fields which are indicated by an asterix (\*).

Caution:

Click on the buttons or links once only.

Do not use the Back or Forward button on your browser as this may end your transaction.

### Version 1.3

#### WIC TEMPORARY SIGN-OFF

SINGPASS ID : XXXXX976C COMPANY ID : COY A

| Vessel      | Agent       | Crew        | Preview |
|-------------|-------------|-------------|---------|
| Information | Information | Information |         |
|             |             |             | -       |

Please tick to select crew for Temporary Sign-Off.
 Please note that only a maximum of 6 crew can be selected for temporary sign-off in each application

10 matching record(s)

| Page 1  |                     |                   |          |                |        |                  |             |                        |                |                             |                           | [First]   [Previou             | s] [Next] [Last]   |
|---------|---------------------|-------------------|----------|----------------|--------|------------------|-------------|------------------------|----------------|-----------------------------|---------------------------|--------------------------------|--------------------|
| CRE     | N INFORMA           | TION              |          |                |        |                  |             |                        |                |                             |                           |                                |                    |
| S/No.   | * Temp Sign-<br>Off | *Reason           |          | Name           | Gender | Date of<br>Birth | Nationality | Traveller Group        | Pass<br>Expiry | MJLP Sticker<br>No/UIN /FIN | Travel Document<br>Number | Travel Document<br>Expiry Date | Duties on<br>Board |
| 1.      |                     | - Please Select - | <b>•</b> | CREW<br>1021 A | FEMALE | 25/07/1982       | AUSTRALIA   | NOT APPLICABLE<br>(NA) | -              | -                           | TD545333                  | 10/12/2009                     | DUTY               |
| 2.      |                     | - Please Select - | -        | CREVV<br>1021B | Male   | 25/07/1982       | AUSTRALIA   | NOT APPLICABLE<br>(NA) | -              | -                           | TD545334                  | 10/12/2009                     | DUTY               |
| З.      |                     | - Please Select - | •        | CREVV<br>1021C | Male   | 25/07/1983       | AUSTRALIA   | NOT APPLICABLE<br>(NA) | -              | -                           | TD545335                  | 10/12/2009                     | DUTY               |
| 4.      |                     | - Please Select - | •        | CREW<br>1021D  | Male   | 25/07/1984       | AUSTRALIA   | NOT APPLICABLE<br>(NA) | -              | -                           | TD545336                  | 10/12/2009                     | DUTY               |
| 5.      |                     | - Please Select - | •        | CREVV<br>1021E | Male   | 25/07/1985       | AUSTRALIA   | NOT APPLICABLE<br>(NA) | -              | -                           | TD545337                  | 10/12/2009                     | DUTY               |
| 6.      |                     | - Please Select - | •        | CREVV<br>1021F | FEMALE | 25/07/1986       | AUSTRALIA   | NOT APPLICABLE<br>(NA) | -              | -                           | TD545338                  | 10/12/2009                     | DUTY               |
| 7.      |                     | - Please Select - | •        | CREW<br>1021G  | FEMALE | 25/07/1987       | AUSTRALIA   | NOT APPLICABLE<br>(NA) | -              | -                           | TD545339                  | 10/12/2009                     | DUTY               |
| 8.      |                     | - Please Select - | •        | CREVV<br>1021H | FEMALE | 25/07/1988       | AUSTRALIA   | NOT APPLICABLE<br>(NA) | -              | -                           | TD545340                  | 10/12/2009                     | DUTY               |
| 9.      |                     | - Please Select - | •        | CREVV<br>1021I | Male   | 25/07/1989       | AUSTRALIA   | NOT APPLICABLE<br>(NA) | -              | -                           | TD545341                  | 10/12/2009                     | DUTY               |
| 10.     |                     | - Please Select - | •        | CREVV<br>1021J | Male   | 25/07/1990       | AUSTRALIA   | NOT APPLICABLE<br>(NA) | -              | -                           | TD545342                  | 10/12/2009                     | DUTY               |
| Page 1  |                     |                   |          |                |        |                  |             |                        |                |                             |                           | [First]   [Previou             | s] [Next] [Last]   |
|         |                     |                   |          |                |        |                  |             |                        |                |                             |                           | 1                              | of 1 Pages Go      |
| * Manda | itory fields        |                   |          |                |        |                  |             |                        |                |                             |                           |                                |                    |

To sign off a crew, check on the checkbox under Temp Sign-Off column and select the *Reason* from the drop down list.

Caution:

Click on the buttons or links once only.

Do not use the Back or Forward button on your browser as this may end your transaction.

Disclaimer: The applicant in the example quoted in this document is fictitious. Any similarity to any person living or dead is merely coincidental.

ICA Confidential

Page 41 of 46

### **Preview Tab**

Click on Preview Tab.

This tab allows you to have a preview of the information that you have entered in all the previous tabs.

If there are any changes, you can click on the respective tab and make the necessary corrections before returning back to the preview tab to view the details again. Once you have confirmed that all information is correct, scroll down to the bottom of the page, read and check the declaration box if you agree and submit the application by clicking on the [Submit] button.

Caution:

Click on the buttons or links once only.

Do not use the Back or Forward button on your browser as this may end your transaction.

Submit

### WIC TEMPORARY SIGN-OFF

SINGPASS ID : XXXXX976C COMPANY ID : COY A

| Vessel Agent Information Preview |
|----------------------------------|
|----------------------------------|

Please click [Submit] button to confirm your application.

| VESSEL INFORMATION                |                  |
|-----------------------------------|------------------|
| Type of Vessel                    | BARGE            |
| Call Sign                         |                  |
| Vessel Name                       | WIC VESSEL       |
| Gross Registered Tonnage (GRT)    | 2234 tonnes      |
| Net Registered Tonnage (NRT)      | 1234 tonnes      |
| Port of Registry                  | ALGERIA - ANNABA |
| Flag                              | ALGERIA          |
| Estimated Date of Arrival         | 30/10/2009       |
| Estimated Time of Arrival(ETA)    | 11:00hr          |
| Date of Proposed Departure        | 02/11/2009       |
| Estimated Time of Departure (ETD) | 12:00 hr         |
| Last Place of Embarkation         | ALBANIA - DURRES |
| Next Destination                  | ALGERIA - ANNABA |

| AGENT INFORMATION  |                  |  |  |  |  |  |  |  |
|--------------------|------------------|--|--|--|--|--|--|--|
| Contact Person     | ALICE            |  |  |  |  |  |  |  |
| Email              | ALICE@NCS.COM.SG |  |  |  |  |  |  |  |
| Agent in Singapore | COY A NCS HUB    |  |  |  |  |  |  |  |
| Mobile No.         | 88888888         |  |  |  |  |  |  |  |
| Tel No.            | •                |  |  |  |  |  |  |  |
| Pager No.          | •                |  |  |  |  |  |  |  |
| Notified via SMS   | Yes              |  |  |  |  |  |  |  |

| CRE  | CREW INFORMATION               |               |        |                  |             |                           |                |                                   |                              |                                   |                    |  |  |  |  |
|------|--------------------------------|---------------|--------|------------------|-------------|---------------------------|----------------|-----------------------------------|------------------------------|-----------------------------------|--------------------|--|--|--|--|
| SNo. | Reason                         | Name          | Gender | Date of<br>Birth | Nationality | Traveller<br>Group        | Pass<br>Expiry | MJLP<br>Sticker No /<br>UIN / FIN | Travel<br>Document<br>Number | Travel<br>Document<br>Expiry Date | Duties<br>on Board |  |  |  |  |
| 1.   | REPATRIATION -<br>MEDICAL CERT | CREW<br>1021J | Male   | 25/07/1990       | AUSTRALIA   | NOT<br>APPLICABLE<br>(NA) | -              | -                                 | TD545342                     | 10/12/2009                        | DUTY               |  |  |  |  |

#### DECLARATION

\*  $\square$  I declare that the information furnished in the application is correct and true.

If the application is submitted successfully, a confirmation page will be displayed with the WIC Application Reference Number (e.g. TSYYYYMMDDnnnn). You can print this page for future reference.

### WIC TEMPORARY SIGN-OFF

```
SINGPASS ID : XXXXX976C
COMPANY ID : COY A
```

Your application has been submitted successfully on 30/10/2009 15:40:22.

Your application reference number is TS200910306659. Please print this screen for reference and take note of the above application reference number

You will be informed of the outcome as soon as possible via SMS and e-mail. Thank you.

#### Caution:

Click on the buttons or links once only.

Do not use the Back or Forward button on your browser as this may end your transaction.

To check on the application, select Application Reference No. from the Enquiry menu item.

Caution:

Click on the buttons or links once only.

Do not use the Back or Forward button on your browser as this may end your transaction.

### Version 1.3

Enter the WA, WD or TSO Application Reference No.

Crew information page is displayed as follows.

Application Reference No. : WA200910266651

| Ve    | essel          | Age    | nt Cr         | ew St                     | chedule   | View PDF   | s                 |                                         |                   |                             |                                    |                       |
|-------|----------------|--------|---------------|---------------------------|-----------|------------|-------------------|-----------------------------------------|-------------------|-----------------------------|------------------------------------|-----------------------|
|       |                |        |               |                           | ormation  |            |                   |                                         |                   | 222                         |                                    |                       |
| 32 ma | atching reco   | ord(s) |               |                           |           |            |                   |                                         |                   |                             |                                    |                       |
| Page  | 12             |        |               |                           |           |            |                   |                                         |                   |                             | [First]   [Previo                  | us]   [Next]   [Last] |
| Cre   | w Inform       | ation  |               |                           |           |            |                   |                                         |                   |                             |                                    |                       |
| S/No. | Name 🔺         | Gender | Date of Birth | Nationality               | Travelle  | er Group   | Pass Expiry Date  | MJLP Sticker No/UIN/FIN T               | ravel Document No | Travel Document Expiry Date | Status                             | Duties On Board       |
| 1.    | CREW 1         | Male   | 25/07/1982    | INDONESIA                 | NOT APPLI | CABLE (NA) | 1/201             | 1-                                      | TD545333          | 10/10/2010                  | SP(Temporary Sign Off)             | DUTY                  |
| 2.    | CREW 10        | Male   | 25/07/1982    | INDONESIA                 | NOT APPLI | CABLE (NA) | -                 | -                                       | TD545342          | 10/10/2010                  | SP(Temporary Sign Off)             | DUTY                  |
| 3.    | CREW 11        | Male   | 25/07/1982    | INDONESIA                 | NOT APPLI | CABLE (NA) |                   | -                                       | TD545343          | 10/10/2010                  | Endorsement SP(Temporary Sign Off) | DUTY                  |
| 4.    | CREW 12        | Male   | 25/07/1982    | INDONESIA                 | NOT APPLI | CABLE (NA) | 12                |                                         | TD545344          | 10/10/2010                  | Endorsement SP(Temporary Sign Off) | DUTY                  |
| 5.    | <b>CREW 13</b> | Male   | 25/07/1982    | INDONESIA                 | NOT APPLI | CABLE (NA) | ( <del>-</del> )  | -                                       | TD545345          | 10/10/2010                  | Paper SP(Temporary Sign Off)       | DUTY                  |
| 6.    | CREW 14        | Male   | 25/07/1982    | INDONESIA                 | NOT APPLI | CABLE (NA) | -                 | -                                       | TD545346          | 10/10/2010                  | Paper SP(Temporary Sign Off)       | DUTY                  |
| 7.    | CREW 15        | Male   | 25/07/1982    | INDONESIA                 | NOT APPLI | CABLE (NA) | 100               | -                                       | TD545347          | 10/10/2010                  | NTL                                | DUTY                  |
| 8.    | CREW 16        | Male   | 25/07/1982    | INDONESIA                 | NOT APPLI | CABLE (NA) | 1                 | -                                       | TD545348          | 10/10/2010                  | NTL                                | DUTY                  |
| 9.    | <b>CREW 17</b> | Male   | 25/07/1982    | INDONESIA                 | NOT APPLI | CABLE (NA) | ( <del>4</del> ); | -                                       | TD545349          | 10/10/2010                  | NTL                                | DUTY                  |
| 10.   | CREW 18        | Male   | 25/07/1982    | INDONESIA                 | NOT APPLI | CABLE (NA) | -                 | -                                       | TD545350          | 10/10/2010                  | NTL                                | DUTY                  |
| 11.   | <b>CREW 19</b> | Male   | 25/07/1982    | INDONESIA                 | NOT APPLI | CABLE (NA) | 1070              | -                                       | TD545351          | 10/10/2010                  | NTL                                | DUTY                  |
| 12.   | CREW 2         | Male   | 25/07/1982    | INDONESIA                 | NOT APPLI | CABLE (NA) | -                 | 12 - 12 - 12 - 12 - 12 - 12 - 12 - 12 - | TD545334          | 10/10/2010                  | NTL                                | DUTY                  |
| 13.   | CREW 20        | Male   | 25/07/1982    | INDONESIA                 | NOT APPLI | CABLE (NA) | (*)               | -                                       | TD545352          | 10/10/2010                  | NTL                                | DUTY                  |
| 14.   | CREW 21        | Male   | 25/07/1982    | INDONESIA                 | NOT APPLI | CABLE (NA) | -                 | -                                       | TD545353          | 10/10/2010                  | NTL                                | DUTY                  |
| 15.   | CREW 22        | Male   | 25/07/1982    | INDONESIA                 | NOT APPLI | CABLE (NA) | 1000              | -                                       | TD545354          | 10/10/2010                  | NTL                                | DUTY                  |
| 16.   | CREW 23        | Male   | 25/07/1982    | INDONESIA                 | NOT APPLI | CABLE (NA) | -                 |                                         | TD545355          | 10/10/2010                  | NTL                                | DUTY                  |
| 17.   | CREW 24        | Male   | 25/07/1982    | INDONESIA                 | NOT APPLI | CABLE (NA) | (+)               | -                                       | TD545356          | 10/10/2010                  | NTL                                | DUTY                  |
| 18.   | CREW 25        | Male   | 25/07/1982    | INDONESIA                 | NOT APPLI | CABLE (NA) | -                 | -                                       | TD545357          | 10/10/2010                  | NTL                                | DUTY                  |
| 19.   | CREW 26        | Male   | 25/07/1982    | INDONESIA                 | NOT APPLI | CABLE (NA) | 679)              | -                                       | TD545358          | 10/10/2010                  | NTL                                | DUTY                  |
| 20.   | CREW 27        | Male   | 25/07/1982    | INDONESIA                 | NOT APPLI | CABLE (NA) | -                 | -                                       | TD545359          | 10/10/2010                  | NTL                                | DUTY                  |
| Page  | 12             |        |               | and a state of the second |           |            |                   |                                         |                   |                             | [First]   [Previo                  | us] [Next] [Last]     |

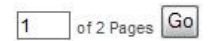

Caution:

Click on the buttons or links once only.

Do not use the Back or Forward button on your browser as this may end your transaction.

Disclaimer: The applicant in the example quoted in this document is fictitious. Any similarity to any person living or dead is merely coincidental.

ICA Confidential

### 2.3 Logout

This allows the user to logout of the system and return to the main CREW page. This is found by clicking on the *logout* menu.

| Inbox | Submission | Amendment | Upload File | Enquiry | System Administration | MJLP | Logout |
|-------|------------|-----------|-------------|---------|-----------------------|------|--------|

Caution:

Click on the buttons or links once only.

Do not use the Back or Forward button on your browser as this may end your transaction.